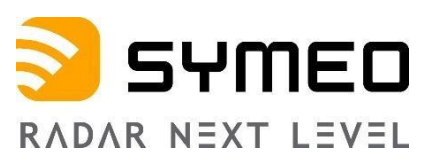

# SYMEO LOCAL POSITIONING RADAR

# Product: LPR<sup>®</sup>-1DHP-350

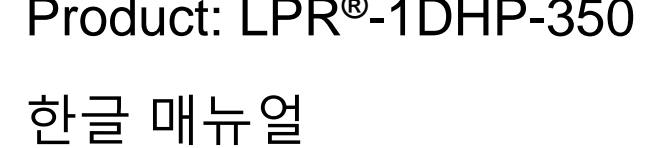

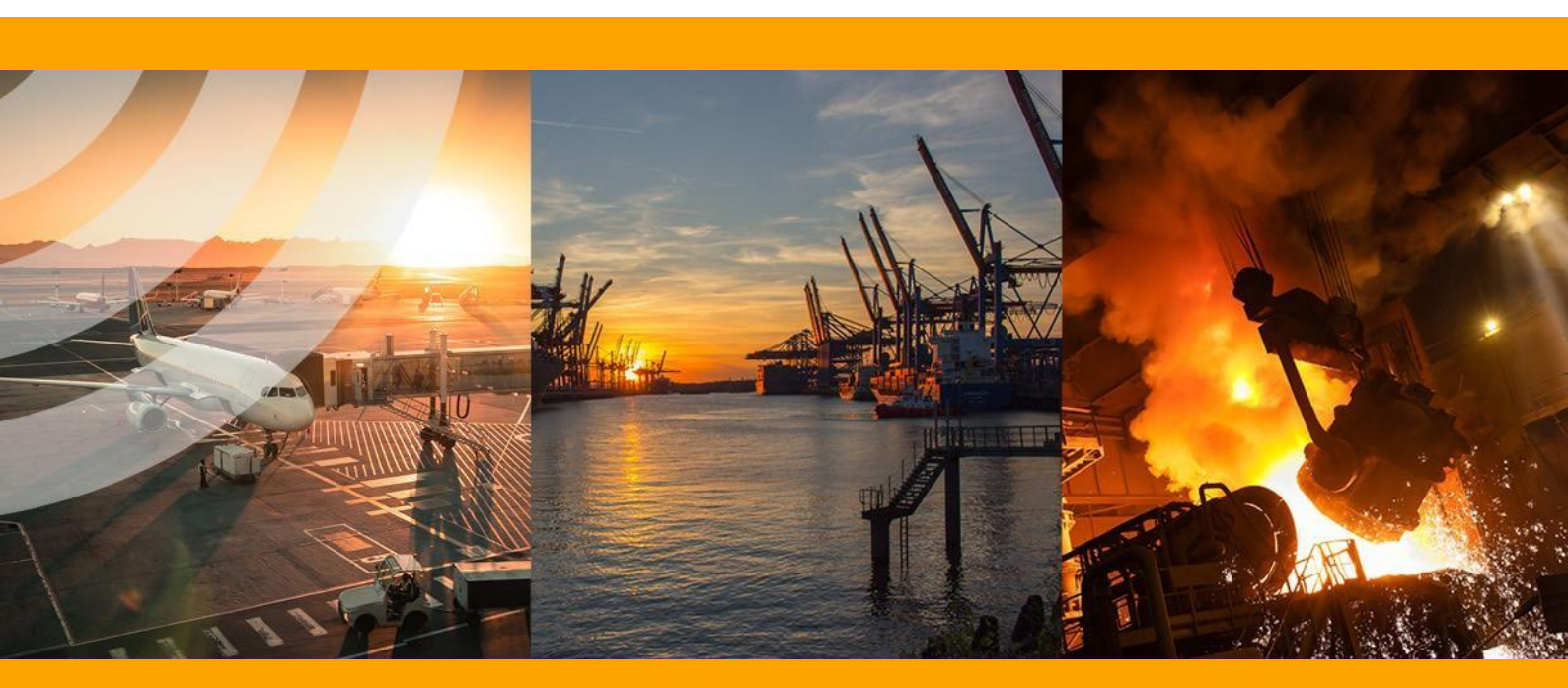

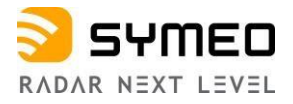

| 목차    | 2                             |
|-------|-------------------------------|
| 그림표   | 5                             |
| 1     | 안전사항9                         |
| 1.1   | 일반9                           |
| 1.2   | 설치9                           |
| 1.3   | 수리 및 변경9                      |
| 1.4   | 이동 및 저장10                     |
| 1.5   | 전원 공급10                       |
| 1.6   | 셋팅과 작동10                      |
| 1.7   | 확장과 악세서리11                    |
| 1.8   | 무선 기기 규약11                    |
| 1.9   | 노출기준11                        |
| 2     | 모델 LPR <sup>®</sup> -1DHP-350 |
| 3     | 레이다 기초12                      |
| 3.1   | 거리 측정 원리12                    |
| 3.2   | 레이더 빔 각도 (FoV)13              |
| 3.3   | Fresnel Zone13                |
| 3.4   | 레이다 모드14                      |
| 3.4.1 | Primary 모드                    |
| 3.4.2 | Secondary 모드14                |
| 3.5   | Bandwidth Modes15             |
| 3.6   | 측정 정도15                       |
| 3.7   | 측정 거리16                       |
| 4     | 부품17                          |
| 4.1   | 장치 개요17                       |
| 4.2   | LED 표시19                      |

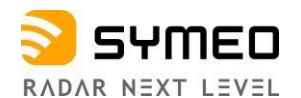

| <ul> <li>4.3.1 전원 및 이더넷 컨넥터 M12</li> <li>4.4 설치 브라켓</li> <li>4.4.1 브라켓 – MTM103102</li> <li>4.5 삼각 반사판</li> <li>4.5.1 반사판 250 mm – MTE001011</li> <li>4.5.2 설치 파이프 – MTM000169</li> <li>5 설치</li> </ul> | .20 |
|----------------------------------------------------------------------------------------------------|-----|
| 4.4       설치 브라켓         4.4.1       브라켓 – MTM103102         4.5       삼각 반사판         4.5.1       반사판 250 mm – MTE001011         4.5.2       설치 파이프 – MTM000169         5       설치                      | .20 |
| <ul> <li>4.4.1 브라켓 – MTM103102</li> <li>4.5 삼각 반사판</li> <li>4.5.1 반사판 250 mm – MTE001011</li> <li>4.5.2 설치 파이프 – MTM000169</li> <li>5 설치</li> </ul>                                                     | .21 |
| 4.5       삼각 반사판         4.5.1       반사판 250 mm – MTE001011         4.5.2       설치 파이프 – MTM000169         5       설치                                                                                   | .21 |
| 4.5.1 반사판 250 mm – MTE001011<br>4.5.2 설치 파이프 – MTM000169<br>5 설치                                                                                                    | .23 |
| 4.5.2 설치 파이프 – MTM000169<br>5 설치                                                                                                    | .23 |
| 5 설치                                                                                                    | .23 |
|                                                                                                    | .24 |
| 5.1 설치 일반                                                                                                    | .24 |
| 5.2 Primary 모드 설치                                                                                                    | .24 |
| 5.3 Secondary 모드 설치                                                                                                    | .25 |
| 6 셋팅                                                                                                    | .25 |
| 6.1 초기 셋팅                                                                                                    | .26 |
| 6.2 Primary 모드 셋팅                                                                                                    | .26 |
| 6.3 Secondary 모드 셋팅                                                                                                    | .26 |
| 7   TCP/IP 접속                                                                                                    | .28 |
| 8 WEB UI 셋팅                                                                                                    | .30 |
| 8.1 Web UI 열기                                                                                                    | .30 |
| 8.2 로그인                                                                                                    | .31 |
| 8.3 초기 작동                                                                                                    | .31 |
| 8.4 셋팅 값 변경, 확인, 저장                                                                                                    | .35 |
| 8.5 홈페이지                                                                                                    | .37 |
| 8.6 Device                                                                                                    | .41 |
| 8.6.1 Device - 셋팅                                                                                                    | .41 |
| 8.6.2 Device – 셋팅 값 업로드                                                                                                    | .58 |
| 8.6.4 Device - 곳 3 따 니군도드                                                                                                    | .59 |
| 865 Device - 곡장 초기하                                                                                                    | .03 |
| 8.6.6 Device – 장치 재부팅                                                                                                    |     |

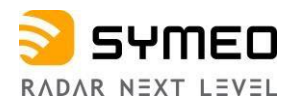

| 8.7                                                | Diagnostics61           |
|----------------------------------------------------|-------------------------|
| 8.7.1                                              | Diagnostics – 작동 상태61   |
| 8.7.2                                              | Diagnostics – 하드웨어 상태63 |
| 8.7.3<br>8.7.4<br>8.7.5<br>8.7.6<br>8.7.7<br>8.7.8 | Diagnostics – 저장 장치     |
| 9<br>9.1                                           | 사용자 프로토콜                |
| 911                                                | EC TO TABLE 73 73 73    |
| 9.1.2                                              | CRC                     |
| <b>9.2</b><br>9.2.1<br>9.2.2<br>9.2.3              | Data Types              |
| 10                                                 | 기술자료                    |

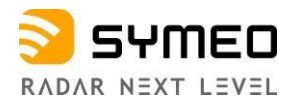

### 그림 표

| Figure 2.1. LPR®-1DHP-350                                                              | 12  |
|----------------------------------------------------------------------------------------|-----|
| Figure 3.1. Radar beam and field of view                                               | 13  |
| Figure 3.2: Fresnel zone                                                               | 13  |
| Figure 3.3: Primary radar mode measurement setup                                       | 14  |
| Figure 3.4: Secondary radar mode measurement setup                                     | 15  |
| Figure 4.1: Front view of the LPR <sup>®</sup> -1DHP-350                               | 18  |
| Figure 4.2: Side view of the LPR <sup>®</sup> -1DHP-350                                | 18  |
| Figure 4.3: LPR <sup>®</sup> -1DHP-350 housing dimensions                              | .19 |
| Figure 4.4: X-coded M12 jack                                                           | 20  |
| Figure 4.5: M12 connector                                                              | .21 |
| Figure 4.6: LPR <sup>®</sup> -1DHP-350 mounted to a pipe with the mounting bracket     | .22 |
| Figure 4.7: MTM103102 dimensions                                                       | .23 |
| Figure 4.8: Corner reflector 250 mm                                                    | .23 |
| Figure 5.1: Mounting alignment of radar and reflector                                  | .24 |
| Figure 7.1: Network Settings under Microsoft Windows                                   | .28 |
| Figure 7.2: Ping LPR <sup>®</sup> -1DHP-350                                            | 29  |
| Figure 8.1: Open Web User Interface                                                    | .30 |
| Figure 8.2: WebUI Login                                                                | .31 |
| Figure 8.3: Initial operation                                                          | .31 |
| Figure 8.4: Initial setup of environment of the LPR <sup>®</sup> -1DHP-350             | .32 |
| Figure 8.5: Choose regulatory domain                                                   | .32 |
| Figure 8.6: Initial setup of environment - Activate changes                            | .33 |
| Figure 8.7: Initial setup of environment - Amend invalid settings                      | .33 |
| Figure 8.8: Settings window for mandatory values                                       | .34 |
| Figure 8.9: Change of mandatory values                                                 | 35  |
| Figure 8.10: Save or discard all changes                                               | .36 |
| Figure 8.11: Changes have been saved successfully                                      | .37 |
| Figure 8.12: The home page of the LPR <sup>®</sup> -1DHP-350                           | .38 |
| Figure 8.13: WebUI - Device Status                                                     | .38 |
| Figure 8.14: WebUI Information overview                                                | .39 |
| Figure 8.15: WebUI - Product properties                                                | .39 |
| Figure 8.16: WebUI - Product features                                                  | 40  |
| Figure 8.17: Device Menu                                                               | .41 |
| Figure 8.18: Device - Settings - Customer protocol                                     | .42 |
| Figure 8.19: Device - Settings - Forwarding                                            | 43  |
| Figure 8.20: Device - Settings - Forwarding                                            | .44 |
| Figure 8.21: Device - Settings - Logging                                               | .46 |
| Figure 8.22: Device - Settings - Measurement                                           | .48 |
| Figure 8.23: Device - Settings - Measurement details (Primary radar mode)              | .50 |
| Figure 8.24: Radar target spectrum in a multiple target environment                    | .51 |
| Figure 8.25: Device - Settings - Measurement details for Master (Secondary radar mode) | 52  |
| Figure 8.26: Device - Settings - Measurement details for Slave (Secondary radar mode)  | 53  |
| Figure 8.27: Device - Settings - Modem                                                 | 53  |
| Figure 8.28: Device - Settings - Network routes                                        | 54  |
| Figure 8.29: Device - Settings - Profinet                                              | 55  |
| Figure 8.30: Device - Settings - Relay                                                 | 55  |
| Figure 8.31: Device - Settings - Relay- "Relay data output" enabled                    | 56  |
| Figure 8.32: Device - Settings - Remote access                                         | 57  |
| Figure 8.33: Device - Settings - Timezone                                              | 58  |

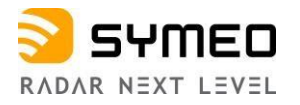

| Figure 8.34: Device - Settings - VPN remote access                           | 58 |
|------------------------------------------------------------------------------|----|
| Figure 8.35: Device - Upload configuration                                   | 59 |
| Figure 8.36: Device - Downloads                                              | 59 |
| Figure 8.37: Device - Firmware update                                        | 59 |
| Figure 8.38: Device - Device configuration - Firmware update success message | 60 |
| Figure 8.39: Device - Factory reset                                          | 60 |
| Figure 8.40: Device - Reboot device                                          | 60 |
| Figure 8.41: Diagnostics Menu                                                | 61 |
| Figure 8.42: Diagnostics - Operating System Status                           | 62 |
| Figure 8.43: Diagnostics - Hardware Status                                   | 63 |
| Figure 8.44: Diagnostics - Radar Signal Spectrum                             | 64 |
| Figure 8.45: Diagnostics - Radar Signal Spectrum toolbar                     | 64 |
| Figure 8.46: Diagnostics - Range Measurement Statistics                      | 65 |
| Figure 8.47: Diagnostics - Distance over time graph                          | 66 |
| Figure 8.48: Diagnostics - RSSI over distance diagram                        | 67 |
| Figure 8.49: Diagnostics - Measurement rate over distance diagram            | 68 |
| Figure 8.50: Diagnostics - Record measurement data                           | 69 |
| Figure 8.51: Diagnostics - Packet inspector                                  | 71 |
| Figure 8.52: Diagnostics - Station scan                                      | 72 |
| Figure 9.1: Structure of a data type                                         | 73 |

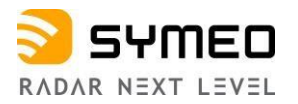

LPR<sup>®</sup>-1DHP-350 제조사

SYMEO GmbH Prof.-Messerschmitt-Str. 3a D-85579 Neubiberg www.symeo.com

#### Email: info@symeo.com phone: +49 89 660 7796 0

Copyright © Symeo GmbH

#### HISTORY

| Version | Date       | Description                                                                                                    |
|---------|------------|----------------------------------------------------------------------------------------------------|
| 0001    | 28.06.2022 | Release for FCC/RED                                                                                                    |
| 0002    | 21.02.2022 | Added chapter 7: Establishing a TCP/IP connection and chapter 8: WebUI description                                                                                                    |
| 0003    | 19.04.2023 | Technical data status preliminary                                                                                                    |
| 0004    | 23.08.2023 | New layout & logo; updated link to User Documentation                                                                                                    |
| 0005    | 07.09.2023 | Updated chapter "Safety Notes" and "Connectors"                                                                                                    |
| 0006    | 07.10.2023 | Updated Error codes table                                                                                                    |
| 0007    | 20.03.2024 | Valid from FW version 3.3.0; new Logo and minor adaptions in WebUI; fresnel zone radius value correction, chapter 3.3; added a warning regarding the connection cable in chapter 4.3.1 |

#### 매뉴얼에 사용된 심볼

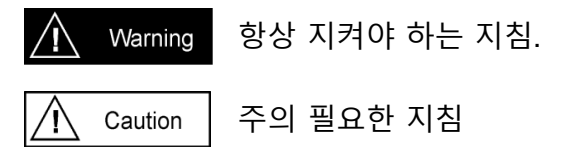

i Note

특별히 중요한 정보

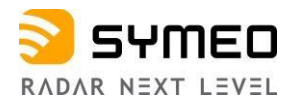

제조사 홈페이지 <u>www.symeo.com</u> 에서 아래 정보 다운 받을 수 있다.

- Product Documentation
- Firmware
- Data Sheets
- Profinet GSDML file
- CAD-Data
- Tools

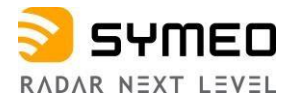

### 1 안전 사항

### 1.1 일반

The LPR®-1DHP-350는 두 개의 센서간 혹은 센서 하나와 반사판 사이의 거리를 측정한다.

Warning 불이나 고열에 노출시키면 안된다.

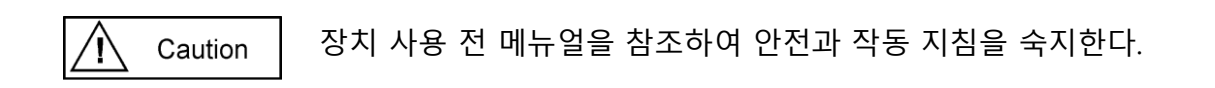

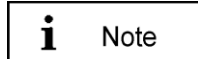

필요한 내용은 아래 링크에서 확인 가능하다. "Service & Support -> Download Product Documentation & Manuals": https://www.symeo.com/en/service-support/download-productdocumentation-manuals/

### 1.2 설치

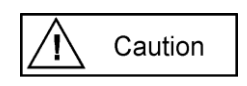

설치는 기술자의 도움을 받는다.

파이프에 설치시 장치가 미끄러지지 않게 유의한다.

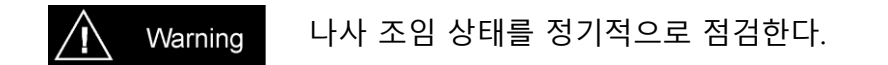

### 1.3 수리 및 변경

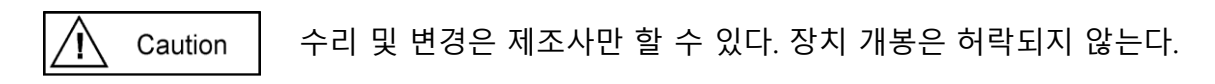

Safety Notes

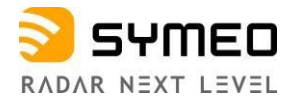

#### 1.4 운송 저장

Note 떨어트리거나 진동에 노출시키지 않는다.

### 1.5 전원 공급

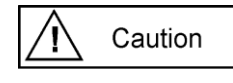

i

과전압 인가를 조심해야 한다. 과전압 보호 기준 DIN EN 61643-21 과 IEC 61643-21를 따른다.

극성 보호 장치가 있으나 극성이 바뀌지 않도록 조심한다

### 1.6 설치와 작동

Caution

정전기로부터 장치 소켓과 플러그를 보호한다. 과도한 햇볕과 복사열이 있으면 보호 커버를 사용한다.

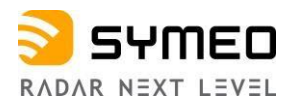

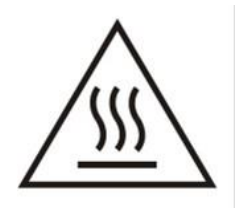

Caution

장치 표면은 뜨거울 수 있다.

### 1.7 확장과 악세서리

i Note

LAN 케이블 규격은 EN 50173 과 EN 50174-1/2 을 적용한다. 10/100 Ethernet 에는 Category 5 쉴드 케이블이나 Category 5e 쉴드 케이블을 사용한다.

### 1.8 전파 법규 준수

**i** Note 지역별 국가별 전파 법규를 따른다.

### 1.9 노출 기준

▲ Caution 적동 중에는 장치와 사람간 최소 거리 20 cm.

Safety Notes

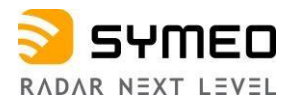

### 2 LPR<sup>®</sup>-1DHP-350

#### LPR-1DHP-350의 모델 번호는 BSX300350 이다.

LPR®-1DHP-350 레이더 시스템은 단거리 및 중거리에서 높은 정확도로 1D 거리 측정을 수행합니다. 단독으로 사용하는 LPR®-1DHP-350은 위치와 속도(예: 크레인 및 레일 기반 운송 시스템)를 실시간으로 감지하고 장치 인터페이스를 통해 데이터를 사용할 수 있도록 합니다

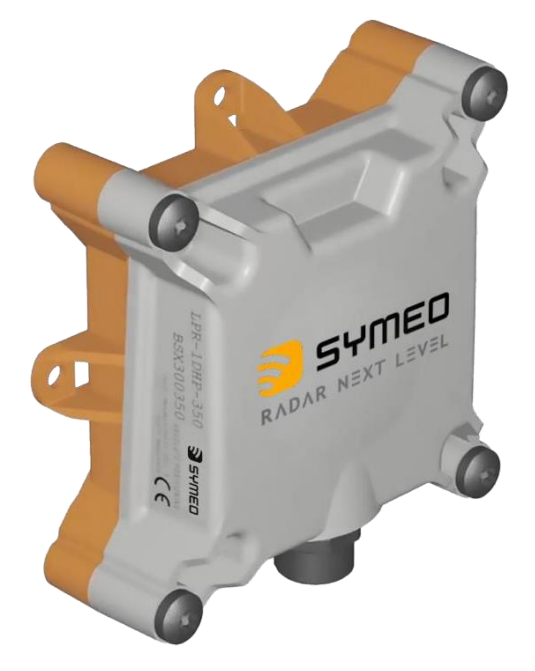

Figure 2.1: LPR<sup>®</sup>-1DHP-350

LPR<sup>®</sup>-1DHP-350 주 사용처:

- 크레인 브릿지, 트롤리, 호이스트, 레일 기반 이동차 위치 측정
- 공정 자동화, 모니터링과 제어
- 충돌 방지

### 3 레이다 기본

#### 3.1 거리 측정 원리

LPR<sup>®</sup>-1DHP-350는 전자파를 이용하여 거리와 속도를 측정한다.

기본 측정 원리는 송신 신호와 수신 신호 간의 Round-Trip Time-Of-Flight (RTOF) 측정이다. 물체까지 거리 d를 이동하는데 걸린 시간 t 를 레이다가 측정한다. 즉, 다음 공식이 된다.

Radar Basics

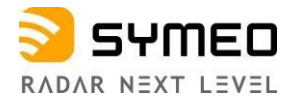

#### $d = 0.5 \tau c$

c는 빛의 속도.

### 3.2 레이다 빔과 Field of View (FoV)

LPR<sup>®</sup>-1DHP-350 안테나는 고주파 전자기 라디오 신호를 발사한다. 전자기 신호는 안테나 렌즈에서 +/-2,5°의 FoV(전파 발사 각도 영역)을 만든다.

| Distance <i>d</i> in m       | 3   | 10  | 30  | 50  | 70  | 100 |
|------------------------------|-----|-----|-----|-----|-----|-----|
| Radar beam 3dB diameter in m | 0.3 | 0.9 | 2.6 | 4.4 | 6.1 | 8.7 |

Table 3.1: Radar beam 3 dB diameter vs. distance

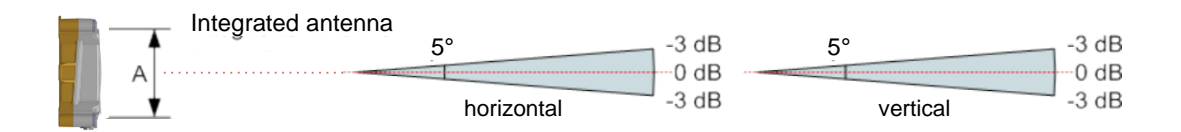

Figure 3.1: Radar beam and field of view

#### 3.3 Fresnel Zone

안테나의 라디오 전파의 공간 영역을 Fresnel zone이라 한다. 전파의 주요 에너지가 집약되는 공간이다.

i Note

Fresnel zone 안에는 신호를 방해하는 다른 물체가 없어야 한다.

Fresnel zone의 최대 반경 계산 (측정 거리의 가운데 지점)

$$r = 0.5 \cdot \sqrt{\lambda} \cdot d$$

파장 λ 거리 *d* 주파수122.5 GHz에서 파장 λ 는 0.0025 m.

최대 반경 표는 아래와 같다

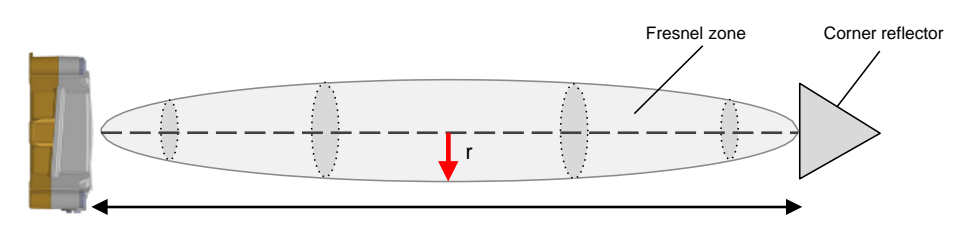

Figure 3.2: Fresnel zone

**Radar Basics** 

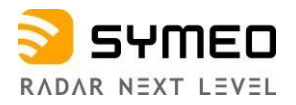

| Distance <i>d</i> in m               | 10   | 20   | 30   | 40   | 50   | 70   | 100  |
|--------------------------------------|------|------|------|------|------|------|------|
| Fresnel zone<br>Radius <i>r</i> in m | 0.08 | 0.11 | 0.14 | 0.16 | 0.18 | 0.21 | 0.25 |

Table 3.2: Fresnel zone radius vs. distance

### 3.4 레이다 모드

#### 3.4.1 Primary 레이다 모드

한 개의 레이다 센서가 반사체 까지의 거리와 속도를 측정한다.

Figure 3.3 참조

.

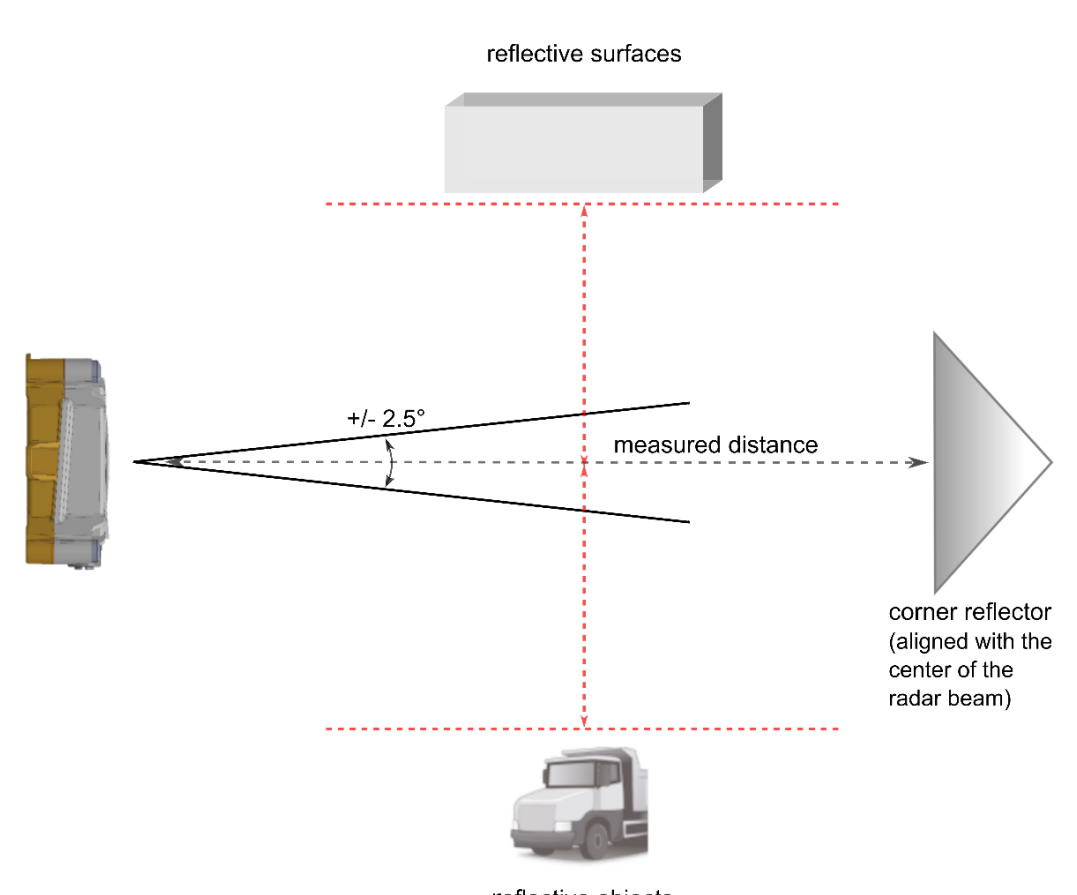

reflective objects Figure 3.3: Primary radar mode measurement setup

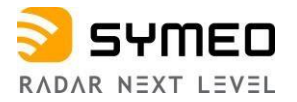

#### 3.4.2 Secondary 레이다 모드

두개의 레이다 간 그 거리와 속도를 측정한다. 그림 3.4는 설치 형태이다.

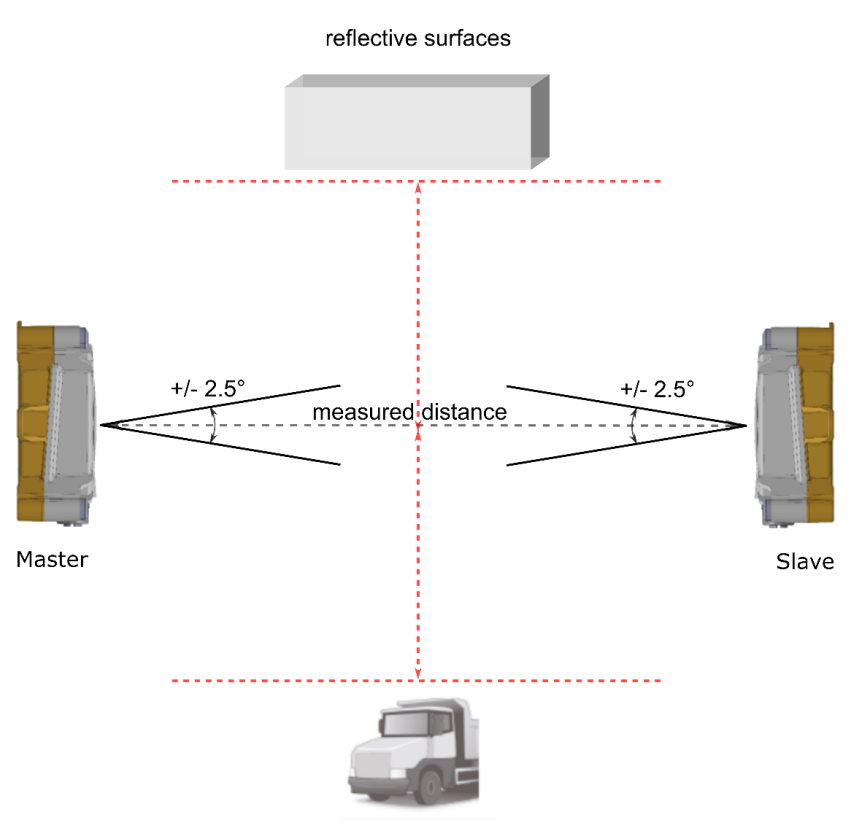

reflective objects Figure 3.4: Secondary radar mode measurement setup

#### 3.5 Bandwidth 모드 선택

LPR<sup>®</sup>-1DHP-350 작동 주파수는 121 - 123 GHz이다. 사용하는 국가에 따라 법규에 맞게 Web UI에서 선택하여 사용 가능하다. 선택된 주파수는 측정 정밀도, 해상도, 거리에 영향을 준다. 이에 대한 내용은 7 장에있다.

#### 3.6 정밀도

LPR<sup>®</sup>-1DHP-350의 설정 및 정밀도에 영향을 주는 요소들을 검토해야 한다.

- 설치 위치
  - 설치 지침을(5장) 참조하여 에러 요소를 최소화한다. 수평 및 수직 정렬 오차를 최소화한다.

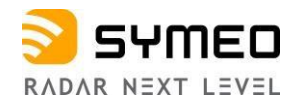

- 반사체
  - 불필요한 레이다 신호 반사체는 측정 에러를 유발함으로 이러한 반사체로부터 권장 간격을 유지되도록 설치한다. (5.1장 참조)
- 측정 노이즈 요소
  - 。 레이다에서 발생하는 측정 노이즈는 측정 정밀도에 미치는 최저 한계이다.
  - 사용 주파수가 높을수록 노이즈는 최소화된다. Primary 모드에서 거리가 늘어나면 노이즈가 커지고 타겟의 표면적에 반비례한다. (타겟 크기, 모양, 재질에 따라 다르다.) 출력 세기 감소에는 측정 노이즈도 감소한다.
  - 。 급격한 온도 변화
  - 기후나 환경 상태 (폭우, 폭설, 얼음, 먼지 등)나 전파 흡수 혹은 반사 물질 등이 렌즈에 묻으면
     측정 오차를 만들 수 있다.

#### 3.7- Range

LPR<sup>®</sup>-1DHP-350의 최대 측정을 위해서는 다음 사항을 고려해야 한다.

• 설치 위치

- Fresnel zone
  - 전파 발신 영역에 다른 반사체가 없도록 한다.
- 반사체
  - 레이다 신호가 벽 등에 반사되면 수신 신호의 감소가 일어나 최대 거리 측정이 방해를 받는다.

벽이나 반사체로 부 터 떨어진 거리를 확보한다

- 반사체 RCS (Primary 모드만 해당)
  - 최대 측정 거리는 반사체의 RCS (radar cross section)에 따라 결정되며 이는 반사체 크기 재질 모양 등의 복합 요소이다.

 <sup>○ 5</sup>장의 설치 요령을 따른다. 정렬 에러를 최소화한다. 즉, 수평, 수직간 정렬 오차를 최소화한다.

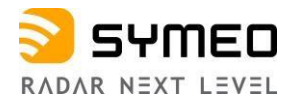

기후 환경 조건

 . 열악한 기후와 환경에서는 최대 측정 거리가 줄어 들 수 있다.
 7 장에 제시한 측정 거리는 대부분의 환경에서 측정 가능한 거리를 표시한다. 센서 환경이 변하면 측정 거리가 늘어나거나 줄어 들 수 있다.

### 4 부품

#### 4.1 장치 개요

LPR-1DHP-350는 다음 부품으로 구성된다. (그림 4.1 과 4.2)

내장 3D 안테나 (A1)

- M12 콘넥터 (A2)
- 하우징 (A3)
  - LEDs (B1) 와 등압 멤브레인 (B2)
  - x-coded M12 콘넥터 (C1)
  - 3 x M4 나사 구멍 (B3)
  - 。 IP65 등급

Caution

하우징은 열 수 없다.

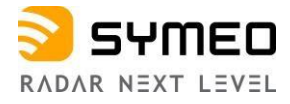

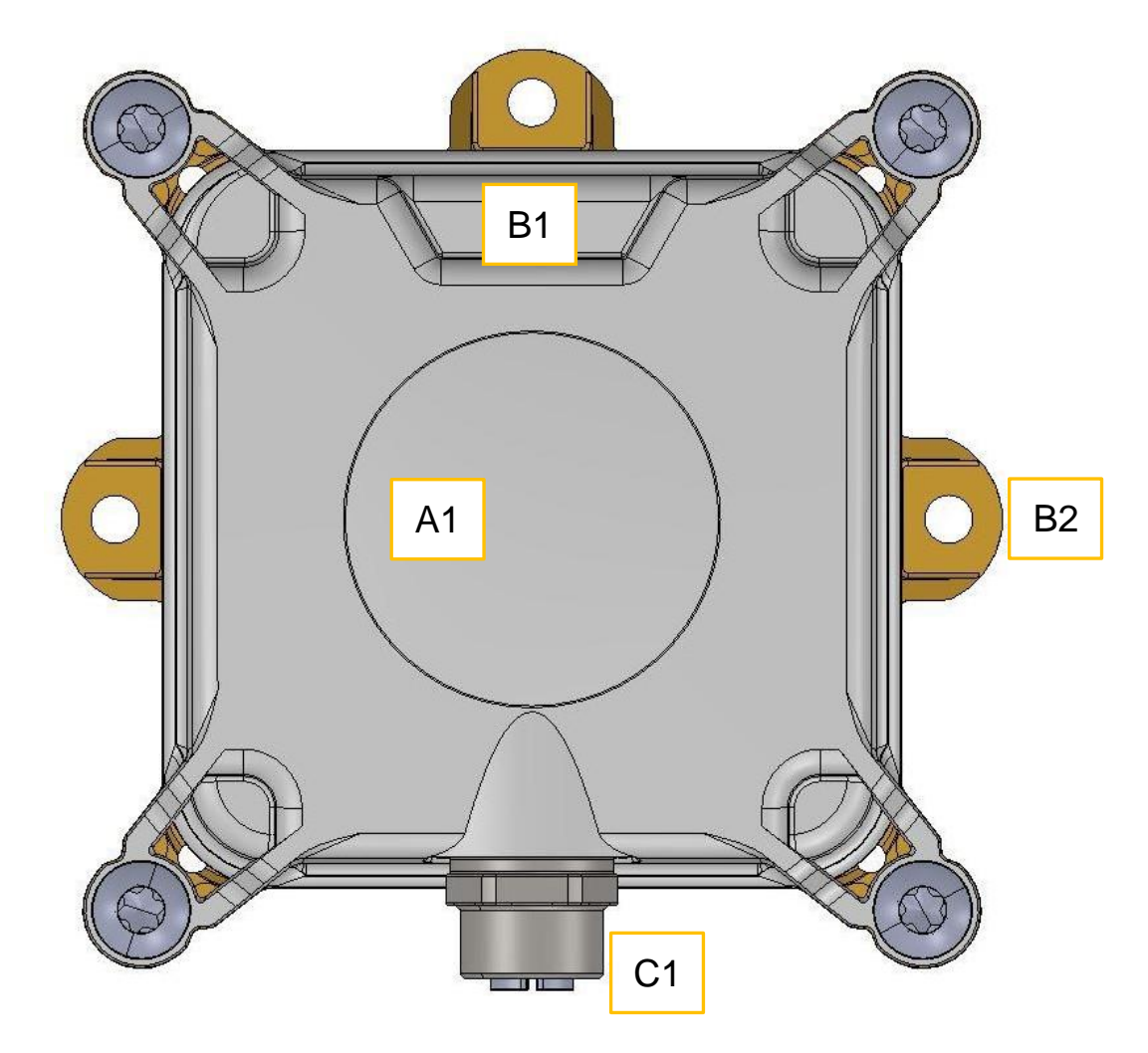

Figure 4.1: Front view of the LPR®-1DHP-350

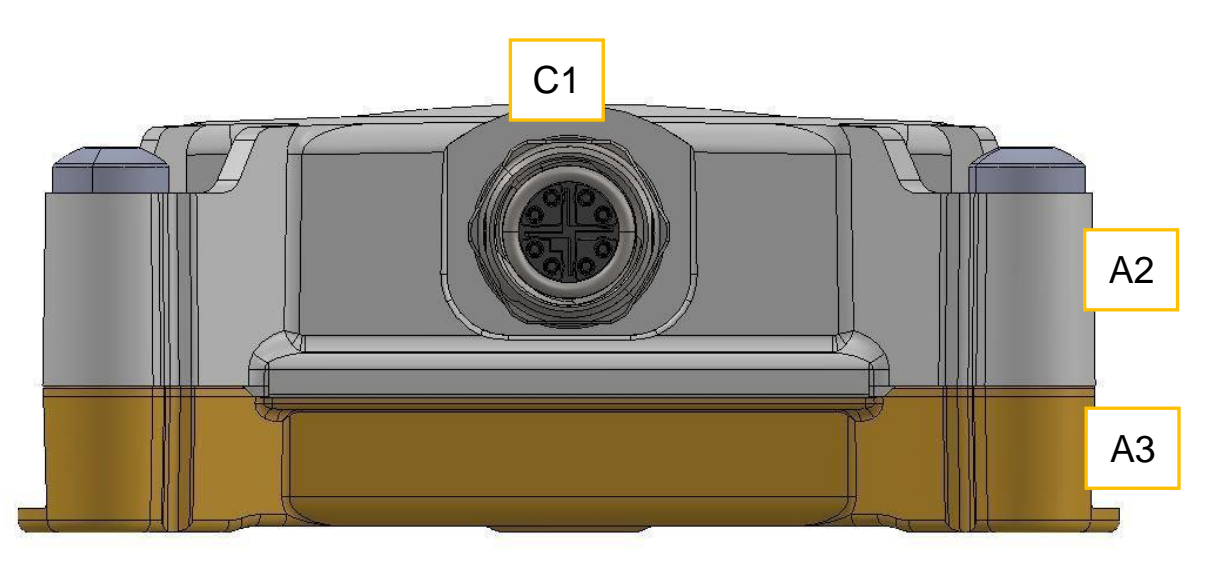

*Figure 4.2: LPR®-1DHP-350* 측면

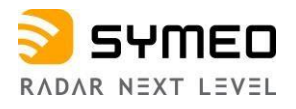

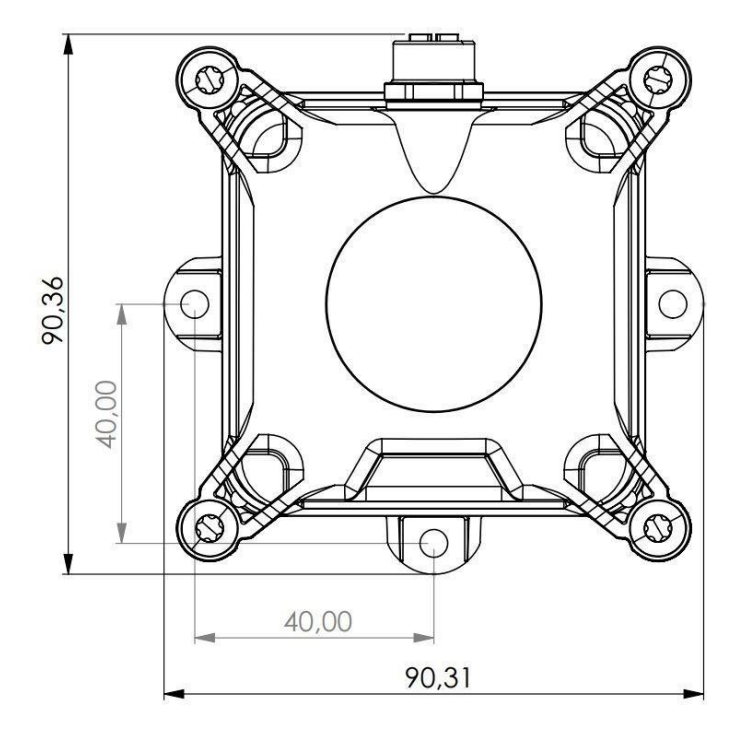

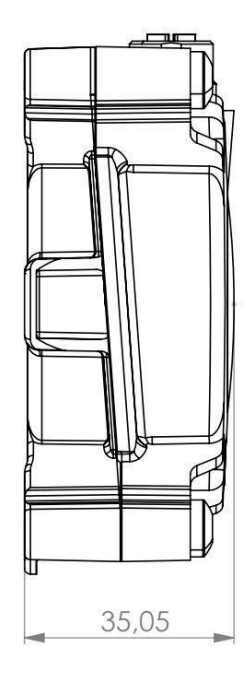

Figure 4.3: LPR®-1DHP-350 크기

### 1.1 LED Display

LED 는 센서의 작동 상태를 나타낸다.

| LED Indication                    | Status of the Device |
|-----------------------------------|----------------------|
| Status LED lights up BLUE         | 부팅중                  |
| Status LED lights up RED          | 측정 실패                |
| Status LED lights up GREEN        | 성공적 측정               |
| Status LED flashes BLUE           | Firmware 업데이트 중      |
| Ethernet LED lights up LIGHT BLUE | 이더넷 연결 성공            |
| Ethernet LED flashes LIGHT BLUE   | 이더넷 데이터 전송 중         |
|                                   |                      |

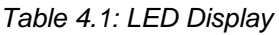

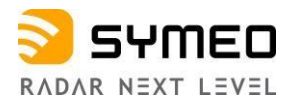

#### 4.3- Connectors

• LPR<sup>®</sup>-1DHP-350 하우징에는 다음 콘넥터가 있다. (그림4.1 과 4.2)

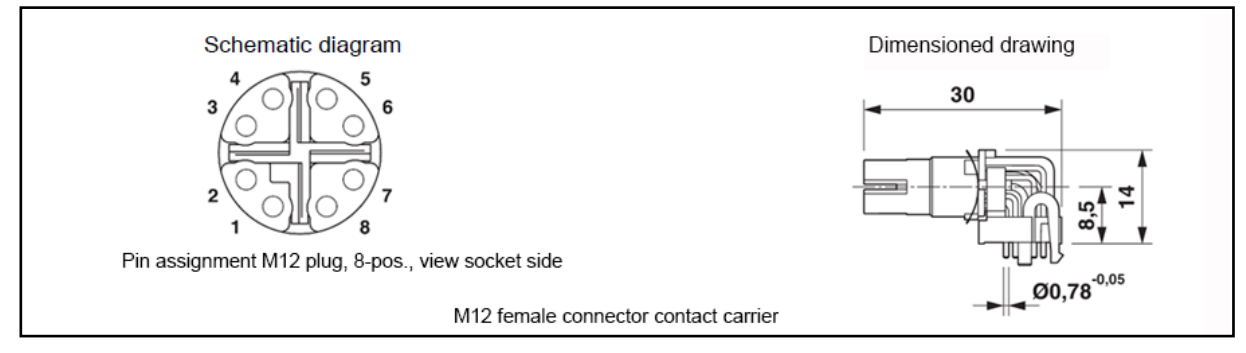

• Ethernet jack 8-pin x-coded M12 (C1)

#### Pin Assignment

| Function | Wire Colours<br>T568A | Wire Colours<br>T568B | Contact<br>Assignment<br>RJ-45 | Contact<br>Assignment<br>M12-4 pair |
|----------|-----------------------|-----------------------|--------------------------------|-------------------------------------|
| TD/RD 1  | White/Orange          | White/Green           | 3                              | 3                                   |
|          | Orange                | Green                 | 6                              | 4                                   |
| TD/RD 2  | White/Green           | White/Orange          | 1                              | 1                                   |
|          | Green                 | Orange                | 2                              | 2                                   |
| TD/RD 3  | White/Blue            | White/Blue            | 5                              | 7                                   |
|          | Blue Blue             |                       | 4                              | 8                                   |
| TD/RD 4  | White/Brown           | White/Brown           | 7                              | 5                                   |
|          | Brown                 | Brown                 | 8                              | 6                                   |

Table 4.2: Pin assignment for Ethernet

#### 4.3.1 전원 및 이더넷 콘넥터 M12

M12 8-pin X-coded 콘넥터 사용

#### 플러그

SACC-M12MSX-8QO SH PN – 1411044 콘넥터 사용 o Symeo 부품 번호: MTE103222

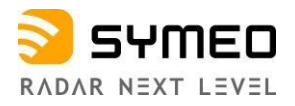

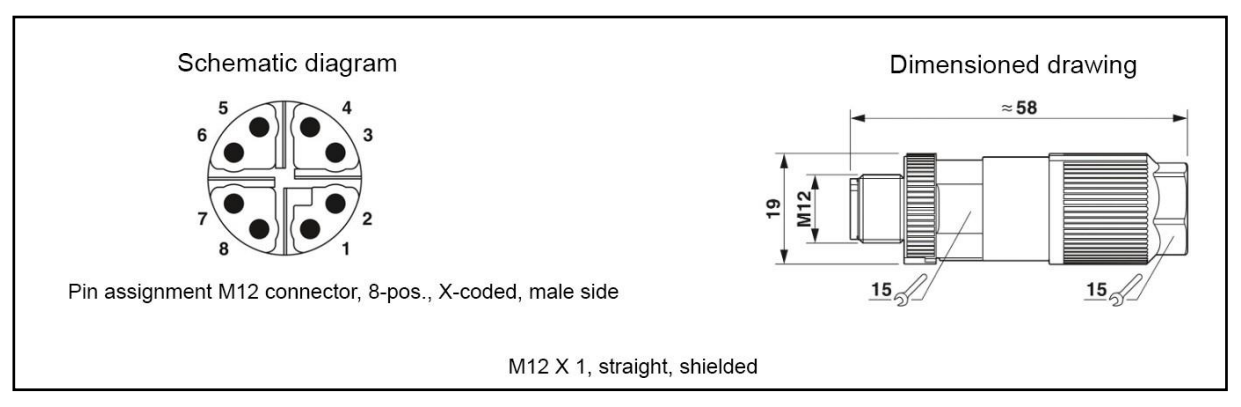

Figure 4.5: M12 connector

#### 콘넥터 케이블 M12 – RJ45

케이블 M12 – RJ45 (5 m)와 Ethernet 콘넥터로 레이다와 PC를 연결하여 최초 장치 구성을 한다. 시메오 주문 번호: MTE102866

#### 4.4- 브라켓

**4.4.1-브라켓-**MTM103102

LPR®-1DHP-350를 파이프에 고정하려면 브라켓이 필요하다.

파이프 직경 40 ~ 75 mm 사용한다.

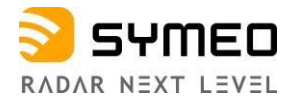

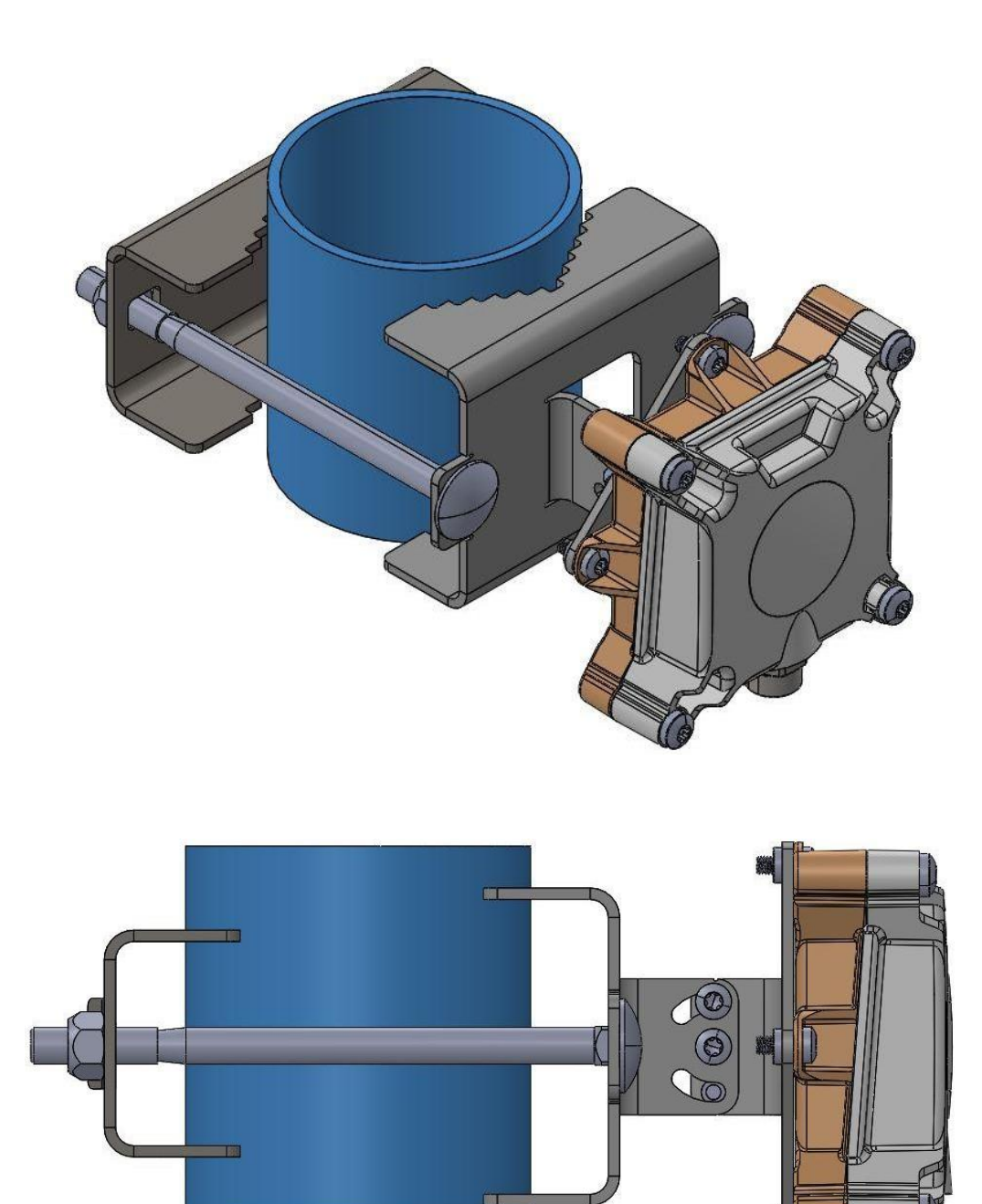

Figure 4.6: LPR®-1DHP-350 설치 브라켓과 파이프

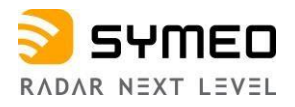

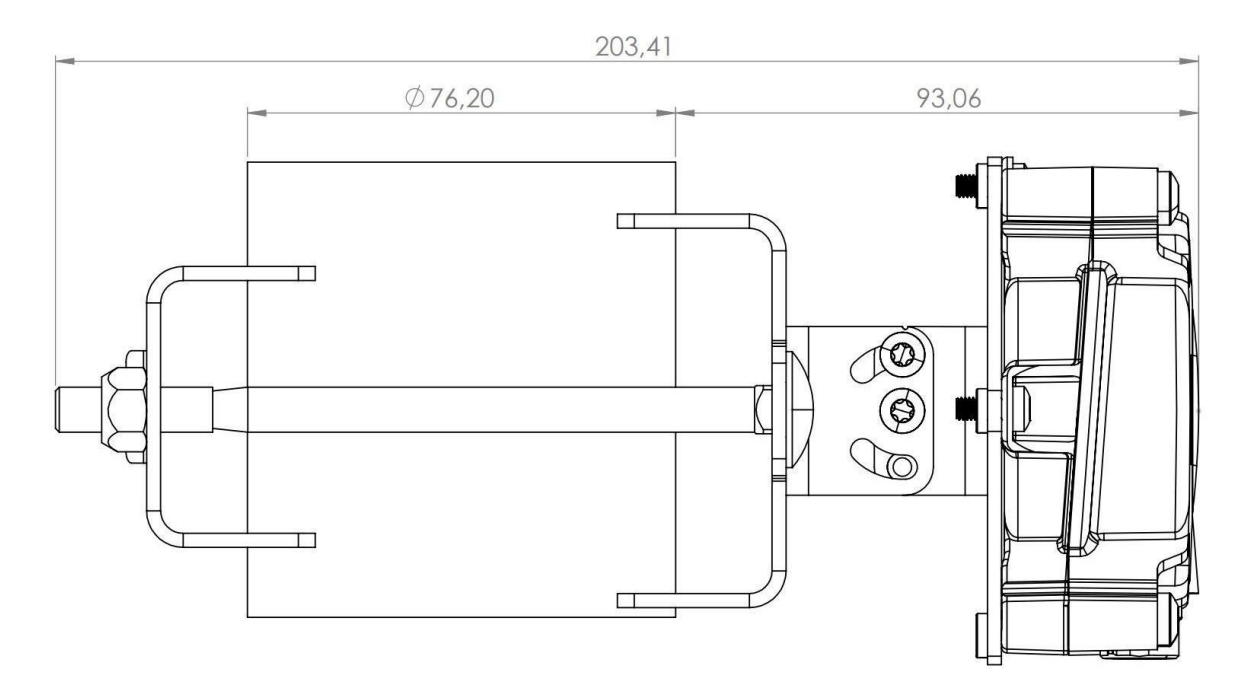

Figure 4.7: MTM103102 브라켓 크기

체결 토크:

- LPR<sup>®</sup>-1DHP-350 와 브라켓 체결 (6x M4 screws x 8 mm): 3.5 Nm
- Tube clamp (2x M8 screws x 130 mm): 8 Nm

### 4.5 반사판

다양한 크기의 반사판이 있다.

#### 4.5.1 Corner Reflector 250 mm - MTE001011

한 변의 길이가 250 mm.(한 변의 길이가 500 mm 보다 측정거리가 70% 로 준다)

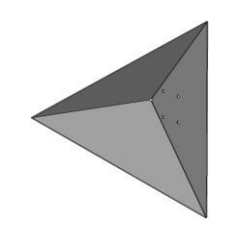

Figure 4.8: Corner reflector 250 mm

#### 4.5.2 설치 브라켓-MTM000169

사용되는 파이프 직경: 40 ~ 75 mm

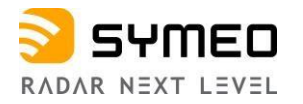

### 5 Mounting

### 5.1 일반 사항

- 레이다와 반사판이 정렬이 잘 될수록 측정 정도와 거리에 최상의 결과가 나온다.
- Fresnel Zone안에 기타 반사물체가 없어야 한다.
- 측정한 거리가 측정 범위안에 있는지 확인한다. 7장 참조
- 벽, 지붕, 바닥 등 반사체가 레이다 빔 중앙에서 아래 표의 간격을 가지고 있는지 확인한다

| Measuring<br>distance <i>d</i> in m | 10  | 20  | 30  | 50  | 70  | 100 |
|-------------------------------------|-----|-----|-----|-----|-----|-----|
| Recommended<br>clearance in m       | 0.2 | 0.5 | 0.7 | 1.1 | 1.6 | 2.2 |

Table 5.1: Recommended clearance to reflective surfaces and objects

### 5.2 Primary 레이다 설치

거리 측정을 위해 센서 하나와 삼각 반사판이 필요하다. (그림 5.1 과)

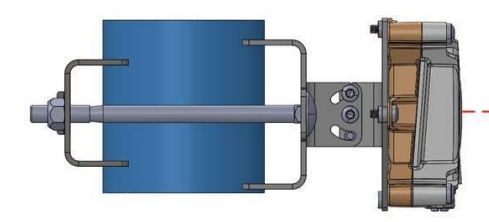

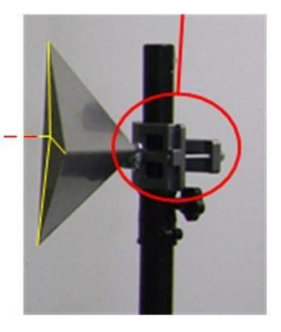

Figure 5.1: 설치 정렬

장비 운용을 위해 아래 사항을 고려해야 한다.

- 센서 중앙과 반사판 중앙의 정렬이 되어야 한다.
- 반사판이 "가장 가까운 물체"이거나 주변에서 "가장 강한 반사체" 둘 중 하나로 Web UI에서 선택 설정해야 한다.
- 센서와 반사판 간 정렬 오차를 +/- 1도 이내로 한다

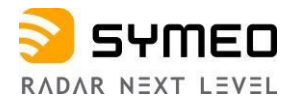

레이다 센서와 반사판의 수평, 수직 정렬 오차가 최소로 되게 한다.
 아래 순서로 정렬한다.

⇒ 표준 브라켓을 한쪽에 설치한다.

브라켓에 센서를 설치한다.

⇒ 반대편에 반사판을 설치한다. 반사판의 3 모서리에서 센서와의 거리가 같게 한다.

⇒ 레이저 레벨 게이지를 사용하여 센서와 반사판을 정렬한다

⇒ 나사를 조여 센서와 반사판 브라켓에 각각 고정한다.

⇒ 이더넷 케이블을 M12 콘넥터에 연결 한다.

#### 5.3 Secondary 레이다 모드 설치

두 개 센서 중 하나는 "마스터" 다른 하나는 "슬레이브" 로 설정하고 서로 마주 보게 설치한다.

- 두 개 센서 안테나가 서로 상하 좌우 위치 정렬한다.
- 두 개 센서의 상하 좌우 방향이 서로 일치되도록 한다. (하나 센서의 콘넥터 방향이 아래이면 다른 센서도 콘넥터 방향이 아래가 되도록 통일한다.)
- 두 개의 센서는 전파 각도 범위 안에 있어야 최대 정밀 측정을 한다 (+/-2.5°).

Quick Setup

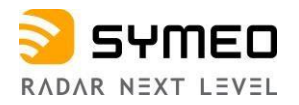

### 6 설치

### 6.1 최초 설치

아래 순서로 한다

➡ 레이다에 전원을 연결한다. 파란 LED 가 빨간 색이나 초록색이 될 때까지 기다린다.

⇒ 센서를 PC에 연결한다. 웹 브라우저에서 192.168.1.99 로 웹 인터페이스를 연다.

⇒ 로그인 ID symeo 와 비번 54all2u로 로그인 한다.

- ⇒ 해당 국가를 선택한다.
- ⇒ 필요에 따라 사용하는 IP를 변경한다.

### 6.2 Primary 레이다 모드 설치

WebUI에서 아래 설정이 되어야 한다

메뉴 Device -> Settings -> Measurement 에서

- Station mode = Primary 로 한다
- Bandwidth mode = 필요 측정 거리와 정밀도에 따라 선택한다
- 。 Channel block = Web UI에서 추천되는 값을 사용한다
- Sync channel = 측정 거리 이내에 있는 다른 LPR<sup>®</sup>-1DHP-350 센서와 같지 않은 값을 사용한다. 근처에 있는 센서는 4개의 sync channel 간격을 주어 사용한다.

*剛뉴 Device -> Settings -> Measurement details 에서* 

- Target search mode = 반사판이 센서에서 부 터 처음 있는 반사체 이면 "First".
- 。 반사판이 측정 범위 안에서 가장 강력한 반사체이면 "Strongest"를 선택한다.

▲ Caution "Target search mode" 설정은 레이다 측정 특성에 중요한 값이다. "First target"에서는 만약 사람이 레이다 측정 영역중간에 지나가면 예기치 않는 측정을 하게 된다. "Strongest target"에서는 반사판 뒤에 강한 반사체 벽면 등이 있으면 예기치 않은 측정을 하게 된다.

**i** Note

Quick Setup

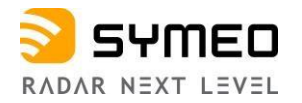

### 6.3 Secondary 레이다 모드 설치

Web UI 에서 마스터와 슬레이브를 설정한다.

Note 마스터 에서만 측정 데이터를 송출한다.

#### 마스터

i

메뉴 Device -> Settings -> Measurement 에서

Station mode = Master 로 한다

Bandwidth mode = 필요 측정 거리와 정밀도에 따라 선택한다

Channel block = Web UI에서 추천되는 값을 사용한다

Sync channel = 측정 거리 이내에 있는 다른 LPR<sup>®</sup>-1DHP-350 센서와 같지 않은 값을 사용한다. 근처에 있는 센서는 4개의 sync channel 간격을 주어 사용한다.

#### 슬레이브

*메뉴 Device -> Settings -> Measurement* Station mode = Slave 로 한다 Bandwidth mode = Master 와 동일하게 한다. Channel block = Master 와 동일하게 한다.

Sync channel = Master와 동일하게 한다.

Quick Setup

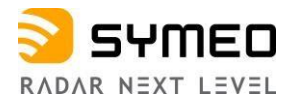

### 7 TCP/IP 연결

- 8 레이다와 PC가 같은 subnet 이어야 한다. 즉, 레이다와 PC의 주소 처음 세자리는 동일해야 한다.
- 9 (subnet mask는 255.255.255.0)
- 10 PC 와 레이다 간 firewall 설정 해지한다.
- 11 PC에서 이더넷 인터페이스를 설정한다.
- 12 PC IP 주소를 192.168.1.1, subnet mask를 255.255.255.0으로 한다.

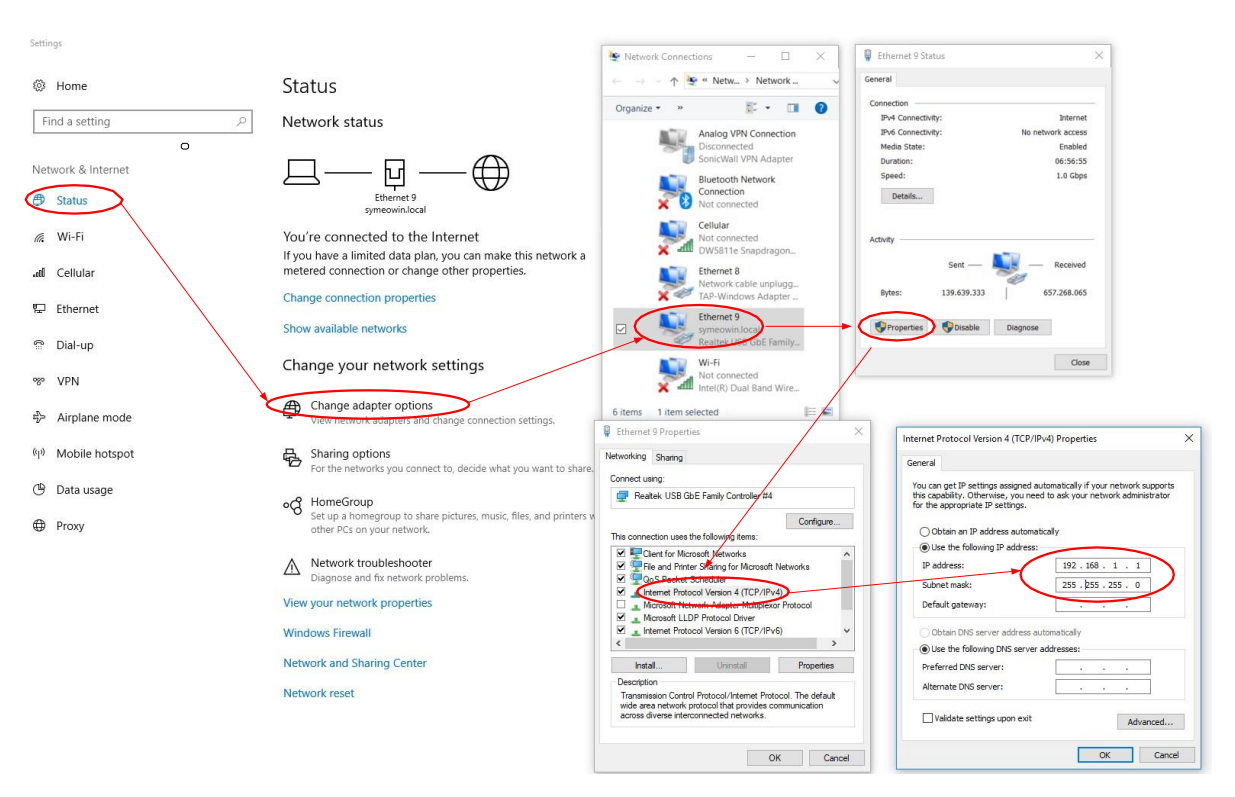

Figure 7.1: Windows PC 네트워크 셋팅

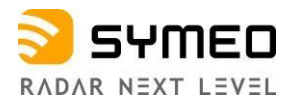

PC에서 LPR 연결을 확인한다.

Ping 확인 방법:

- 1. 윈도우 시작 버튼
- 2. **Run**
- 3. 명령어 **cmd 결과 확인**
- 4. ping 192.168.1.99 (혹은 현재 LPR®-1DHP-291 IP 주소) 확인

LPR<sup>®</sup>-1DHP-350 응답 결과 창.

| ••• C:\WINDOW5\system32\cmd.exe                                                                                                    |   |
|----------------------------------------------------------------------------------------------------|---|
| C:\>ping 192.168.1.99                                                                                                    |   |
| Pinging 192.168.1.99 with 32 bytes of data:                                                                                                    |   |
| Reply from 192.168.1.99: bytes=32 time<1ms TTL=64<br>Reply from 192.168.1.99: bytes=32 time<1ms TTL=64<br>Reply from 192.168.1.99: bytes=32 time<1ms TTL=64<br>Reply from 192.168.1.99: bytes=32 time<1ms TTL=64 |   |
| Ping statistics for 192.168.1.99:<br>Packets: Sent = 4, Received = 4, Lost = 0 (0% loss),<br>Approximate round trip times in milli-seconds:<br>Minimum = Oms, Maximum = Oms, Average = Oms                       |   |
| C:\>_                                                                                                    | - |

Figure 7.2: Ping LPR®-1DHP-350

레이다의 IP 주소를 모를 때는 시메오 홈페이지에서 Symeo IP Discover을 다운 받아 사용한다. <u>www.symeo.com</u>.

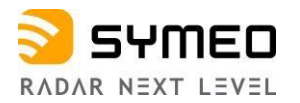

## 8 Web 사용자 인터페이스를 통한 레이다 셋팅

#### 8.1 Web 사용자 인터페이스 열기

웹 브라우저를 열고 주소창에 레이다 센서의 IP를 넣는다. 예: http:// 192.168.1.99 아래와 같은 초기 화면이 나온다

| RADAR NEXT LEVEL | Q Diagnostics -                                                    |                                                                |                                                      |                                                                                                 | Sigr      |
|------------------|--------------------------------------------------------------------|----------------------------------------------------------------|------------------------------------------------------|-------------------------------------------------------------------------------------------------|-----------|
|                  | Information overview                                               |                                                                | Device Statu                                         | JS                                                                                              |           |
|                  | Hostname / IP address                                              | symeo-lpr / 10.8.25.107                                        | Services                                             | Distance measurement                                                                            |           |
|                  | Serial number                                                      | EN6FR20041                                                     | Interfaces                                           | Customer interface                                                                              |           |
|                  | Firmware                                                           | v3.3.0                                                         | Remote                                               | No modem installed PPP disabled                                                                 |           |
|                  | Radar Mode                                                         | Primary                                                        | 10110000000                                          |                                                                                                 |           |
|                  | System time                                                        | 2024-02-16 11:09:27 CET                                        |                                                      |                                                                                                 |           |
|                  | Product properties                                                 |                                                                |                                                      |                                                                                                 |           |
|                  | Product name: LPR-<br>Serial number: EN6F<br>Unit production code: | R20041                                                         |                                                      |                                                                                                 |           |
|                  | Introduction                                                       |                                                                |                                                      |                                                                                                 |           |
|                  |                                                                    | LPR®-1DHP-350                                                  |                                                      |                                                                                                 |           |
|                  | 0 7                                                                | The LPR®-1DHP-350 radar sy                                     | stem performs 1D dista                               | nce measurements for short and medium range                                                     | s with    |
|                  | SYMED                                                              | high accuracy. By means of pr<br>detect the position and speed | imary radar or secondar<br>- for example of cranes : | y radar measurements, the LPR®-1DHP-350 ca<br>and rail-bound transport systems - in real-time a | an<br>and |
|                  | RADAR NEXT LEVEL                                                   | make the data available via the                                | e device interfaces.                                 | neration with the aid of a web interface. A direct                                              | tional    |
|                  | 10 1 4                                                             | antenna is integrated into the I                               | nousing. The device feat                             | ures the latest mm-wave technology, allowing it                                                 | to        |
|                  |                                                                    | achieve highly precise measur                                  | ements. Even under the                               | harshest environments and weather conditions                                                    | such      |

Figure 8.1: Open Web User Interface

Device Setup via the Web User Interface

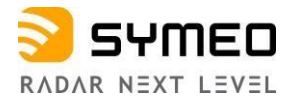

#### 8.2 로그인

사용저 이름 "symeo" 암호 "54all2u" 로 레이다 센서에 로그인 한다.

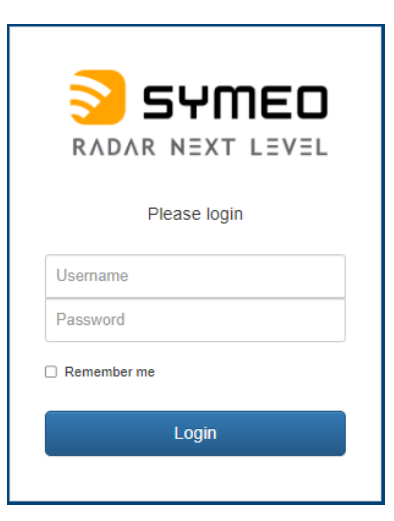

Figure 8.2: WebUI Login

### 8.3 초기 작동

"환경 설정이 맞지 않다"는 내용이 아래와 같이 나타난다.

Environment uninitialized

The working environment of this station has not been set, yet.

Before you can use this device, you need to configure the operating country. This is necessary to abide to the radio signal restrictions enforced by the local authorities.

Since this is a very important setting, all functionality of this device will remain disabled, until the working environment is confirmed. To configure the working environment, please use the button below.

Configure environment

Figure 8.3: Initial operation

Device Setup via the Web User Interface

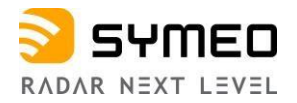

#### ⇒ 박스 아래에 있는 붉은 박스 "Configure environment"를 클릭한다

| Information overview  |                          |
|-----------------------|--------------------------|
| Hostname / IP address | symeo-lpr / 192.168.1.99 |
| Serial number         | EN6FR20053               |
| Firmware              | v3.2.0                   |
| Radar Mode            | Primary                  |
| System time           | 2023-08-24 11:30:23 CEST |

| Services  | Distance measurement            |
|-----------|---------------------------------|
| nterfaces | Customer interface              |
| Remote    | No modem installed PPP disabled |
| Access    | VPN disconnected                |

#### Initial setup of environment

| Country | United States of America | ~ |
|---------|--------------------------|---|
|         |                          | 6 |

Please select your country to determine the operation environment. This is important to abide to the regulations of your local authorities concerning the radio signal specifications. The setting has to be the same on all Symeo devices in one setup.

Figure 8.4: LPR®-1DHP-350 초기설정

- 사용하는 국가 선택하고 Save 한다.
- "Activate change"를 눌러 저장 값을 활성화한다. (그림 8.5)

#### Initial setup of environment

| Regulatory domain | ETSI (EU) | ~ |
|-------------------|-----------|---|
| Save              |           |   |

We currently have no information about the regulatory authority in this country. Please select a matching regulatory domain from the list, yourself. The setting has to be the same on all Symeo devices in one setup.

Figure 8.5: 사용 나라 선택

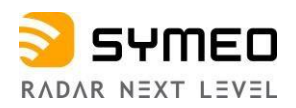

| Information overview  |                          |
|-----------------------|--------------------------|
| Hostname / IP address | symeo-lpr / 192.168.1.99 |
| Serial number         | EN6FR20053               |
| Firmware              | v3.2.0                   |
| Radar Mode            | Primary                  |
| System time           | 2023-08-24 11:39:13 CEST |

| Services  | Distance measurement            |
|-----------|---------------------------------|
| nterfaces | Customer interface              |
| Remote    | No modem installed PPP disabled |
| Access    | VPN disconnected                |

#### Initial setup of environment

You have successfully configured the device environment. Please review and activate your changes now by clicking the review button below.

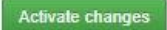

Figure 8.6: 초기 셋팅- Activate changes 셋팅값 검토 후 활성화

변경 값 활성화 후에는 다음과 같은 창이 나타난다.

| Changes have been                        | Information overview                   |                          | Device Statu | s                               |
|------------------------------------------|----------------------------------------|--------------------------|--------------|---------------------------------|
| saved.                                   | Hostname / IP address                  | symeo-lpr / 192.168.1.99 | Services     | Distance measurement            |
|                                          | Serial number                          | EN6FR20053               | Interfaces   | Customer interface              |
| Detected invalid or<br>uninitialized     | Firmware                               | v3.2.0                   | Remote       | No modem installed PPP disabled |
| configuration values, please amend them. | Radar Mode                             | Primary                  | A66633       | VPN disconnected                |
| Amend invalid settings                   | System time                            | 2023-08-24 12:01:29 CEST |              |                                 |
|                                          | Product properties                     |                          |              |                                 |
|                                          | Model number: BS)                      | K300350                  |              |                                 |
|                                          | Product name: LPF<br>Serial number: EN | R-1DHP-350<br>6FR20053   |              |                                 |
|                                          | Unit production code:                  | 8                        |              |                                 |

Figure 8.7: 셋팅 값 수정(Amend invalid settings)

왼쪽 상단의 붉은 박스는 설정이 완료되지 않거나 유효한 값이 아님을 의미한다. 초기 셋팅에 꼭 나오는 단계이다. (그림 8.7).

▷ "Amend invalid settings" 버튼을 누른다.

하위 메뉴인 "Measurement" (그림8.8) 를 보게 된다. 필수 셋팅 메뉴이다. 아래 순서로

셋팅 한다. Device - Settings - Measurement

Device Setup via the Web User Interface

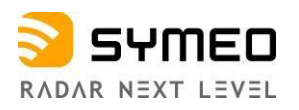

| Detected invalid or                  |                                                                                                    |             |                                                                                                    |                                                                                                    |                                                                                                    |
|--------------------------------------|----------------------------------------------------------------------------------------------------|-------------|----------------------------------------------------------------------------------------------------|----------------------------------------------------------------------------------------------------|----------------------------------------------------------------------------------------------------|
| ninitialized<br>onfiguration values, | Hostname / IP address symeo-I                                                                                   | lpr / 192.1 | 168.1.99                                                                                                    | Services                                                                                                    | Distance measurement                                                                                                    |
| ease amend them.                     | Serial number EN6FR2                                                                                            | 20053       |                                                                                                    | Interfaces                                                                                                    | Customer interface                                                                                                    |
| Amend invalid settings               | Firmware v3.2.0                                                                                                 |             |                                                                                                    | Remote<br>Access                                                                                                    | No modem installed PPP disabled                                                                                                    |
|                                      | Radar Mode Primary                                                                                              | ,           |                                                                                                    |                                                                                                    | The disconnected                                                                                                    |
| Settings                             | System time 2023-08                                                                                             | 8-24 12:11  | 1:30 CEST                                                                                                    |                                                                                                    |                                                                                                    |
| Customer protocol                    |                                                                                                    |             |                                                                                                    |                                                                                                    |                                                                                                    |
| Forwarding                           | Measurement                                                                                                    |             |                                                                                                    |                                                                                                    |                                                                                                    |
| LAN                                  | Station r                                                                                                    | mode        | Primary                                                                                                    |                                                                                                    | ,                                                                                                    |
| Logging                              |                                                                                                    |             | Depending on the o                                                                                                  | configuration the unit ca                                                                                                    | in either be run in secondary radar mode (master                                                                                                    |
| Measurement details                  |                                                                                                    |             | reflective target). N<br>changed. Therefore                                                                         | lote, the web server of t<br>e, the WebUI is tempora                                                                                       | he unit is restarted after the station mode has been arily not available.                                                                                                    |
| Measurement 🔺                        | Bandwidth r                                                                                                    | mode        | N/A                                                                                                    |                                                                                                    |                                                                                                    |
| Modem                                |                                                                                                    |             | ValueError: value is                                                                                                | s not a valid selectable                                                                                                    | option                                                                                                    |
| Network routes                       |                                                                                                    |             | The radar sensor s<br>For best accuracy                                                                             | upports different bandw<br>choose a large bandwid                                                                                          | idth modes which impact the sensor's performance th.                                                                                                    |
| Profinet                             | Channel I                                                                                                    | block       | N/A                                                                                                    |                                                                                                    |                                                                                                    |
| Relay                                |                                                                                                    |             | ValueError: value is                                                                                                | s not a valid selectable                                                                                                    | option                                                                                                    |
| Remote access                        |                                                                                                    |             | The RF frequency available sync char                                                                                | range is grouped into so<br>nnels. It is recommende                                                                                        | everal blocks. Each channel block defines a set of<br>ed to keep the default value for optimum performanc                                                                                                    |
| Timezone                             | Sync chi                                                                                                    | annel       | 4                                                                                                    |                                                                                                    |                                                                                                    |
| VPN remote access                    | the second second second second second second second second second second second second second second second se |             | Integer number in rang                                                                                              | je -11                                                                                                    |                                                                                                    |
|                                      |                                                                                                    |             | The sync channel of<br>and differentiates the<br>master and slave be<br>with the lowest num<br>customer specific of | determines the actual co<br>he radar sensor links. T<br>out different than that of<br>nber provides the highe<br>offset after changing the | enter frequency and bandwidth of the radar signals<br>he sync channel has to be the same for a pair of<br>any similar radar sensor in range. The sync channe<br>st bandwidth in each channel block. Check the<br>sync channel and adjust it if necessary. |
|                                      | Customer specific o                                                                                             | offset      | 0.0                                                                                                    |                                                                                                    | m                                                                                                    |
|                                      |                                                                                                    |             | Number in range -1.0<br>The offset can be u<br>according to the cu                                                  | 1.0 m<br>used to calibrate the refe<br>istomer's setup, e.g., to<br>fter replacing a device                                                | erence plane for the distance measurements<br>calibrate the radar's distance readings to the<br>changing the regulatory domain the supe change!                                                                                                    |

Figure 8.8: 필수 셋팅

"Review..." 버튼을 눌러 저장 전에 셋팅 값을 검토할 수 있다. (그림 8.9 와 8.10 참조) 혹은, 페이지 하단 "Review changes" 버튼을 눌러 볼 수도 있다.

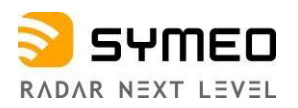

| There are unsaved                             | Information overview  |                       |                                                                                                    | Device Statu                                                                                                    | S                                                                                                    |
|-----------------------------------------------|-----------------------|-----------------------|----------------------------------------------------------------------------------------------------|----------------------------------------------------------------------------------------------------|----------------------------------------------------------------------------------------------------|
| hanges. After you are<br>nished editing, save | Hostname / IP address | symeo-lpr / 192.1     | 168.1.99                                                                                                    | Services                                                                                                    | Distance measurement                                                                                                    |
| our changes.                                  | Serial number         | EN6FR20053            |                                                                                                    | Interfaces                                                                                                    | Customer interface                                                                                                    |
| Review                                        | Firmware              | v3.2.0                |                                                                                                    | Remote                                                                                                    | No modem installed PPP disabled                                                                                                    |
| Save all changes without reviewi              | ng lar Mode           | Primary               |                                                                                                    | Access                                                                                                    | VPN disconnected                                                                                                    |
| Discard all changes                           | System time           | 2023-08-24 12:20      | 6:03 CEST                                                                                                    |                                                                                                    |                                                                                                    |
| Customer protocol                             |                       |                       |                                                                                                    |                                                                                                    |                                                                                                    |
| Forwarding                                    | Measurement           |                       |                                                                                                    |                                                                                                    |                                                                                                    |
| LAN                                           |                       | Station mode          | Primary                                                                                                    |                                                                                                    |                                                                                                    |
| Logging                                       |                       |                       | Depending on the conf                                                                                                    | iguration the unit can                                                                                                    | either be run in secondary radar mode (master measures                                                                                                    |
| Measurement                                   |                       |                       | Note, the web server o<br>WebUI is temporarily n                                                                                                    | f the unit is restarted a<br>tot available.                                                                                                 | after the station mode has been changed. Therefore, the                                                                                                    |
| Measurement details                           |                       | Bandwidth mode        | 1.0 GHz                                                                                                    |                                                                                                    |                                                                                                    |
| Modem                                         |                       |                       | Value has changed from                                                                                                    | m "N/A"                                                                                                    |                                                                                                    |
| Network routes                                |                       |                       | The radar sensor supp<br>accuracy choose a larg                                                                                                    | orts different bandwidt<br>ge bandwidth.                                                                                                    | th modes which impact the sensor's performance. For be                                                                                                    |
| Profinet                                      |                       | Channel block         | 33 (122.25 - 123.0 0                                                                                                    | GHz)                                                                                                    |                                                                                                    |
| Relay                                         |                       |                       | Value has changed from                                                                                                    | m "N/A"                                                                                                    |                                                                                                    |
| Remote access                                 |                       |                       | The RF frequency rang<br>sync channels. It is rec                                                                                                    | ge is grouped into seve<br>commended to keep th                                                                                             | eral blocks. Each channel block defines a set of available<br>e default value for optimum performance.                                                                                                    |
| Timezone                                      |                       | Sync channel          | 6900                                                                                                    |                                                                                                    |                                                                                                    |
| VPN remote access                             |                       |                       | Value has changed from                                                                                                    | m "-1"                                                                                                    |                                                                                                    |
|                                               |                       |                       | Integer number in range 69<br>The sync channel dete<br>differentiates the radar<br>slave but different than<br>number provides the hi<br>changing the sync chan | 006989<br>rmines the actual cent<br>sensor links. The synd<br>that of any similar rad<br>ighest bandwidth in ea<br>nnel and adjust it if ne | ter frequency and bandwidth of the radar signals and<br>c channel has to be the same for a pair of master and<br>far sensor in range. The sync channel with the lowest<br>sch channel block. Check the customer specific offset affi<br>cessary.                                                                                                    |
|                                               | Cus                   | tomer specific offset | 0.0                                                                                                    |                                                                                                    | m                                                                                                    |
|                                               |                       |                       | Number in range -1.01.0 r<br>The offset can be used<br>customer's setup, e.g.,<br>a device, changing the<br>the measured distance                               | n<br>I to calibrate the refere<br>to calibrate the radar's<br>regulatory domain, the                                                        | ence plane for the distance measurements according to the<br>s distance readings to the customer's setup after replacing<br>e sync channel, or the range mode. The value is added the<br>state of the setup of the setup of |
|                                               | Submit changes Rev    | iew changes           |                                                                                                    |                                                                                                    |                                                                                                    |

Figure 8.9: 필수 셋팅

⇒ 셋팅 값 모두 결정했으면 "Submit Changes" 버튼 누른다.

### 8.4 셋팅 값 변경, 검토, 저장

"Submit Changes" 버튼을 누르면 Web UI 가 업데이트되고 유효한 셋팅 값이 임시

저장된다. is updatedand the choice of valid settings is updated to your made changes.

"셋팅 값 점검했으니 저장하세요" 라는 메시지가 나타난다. (그림 8.10).

그러나 Review Change" 페이지에서 "Save all changes" 버튼을 누르기 전 까지는 레이다에 셋팅이 적용되지 않는다.

➡ 좌측 상단의 "Review Change" 버튼을 누르고 그 내용은 페이지 중앙 하단에서 확인할 수 있다(그림 8.10).

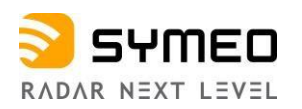

| Parameters have been checked.                                                                                                    | Information overview                                                                                                    | /                              |                                                 | Device Status                                 | s                                         |                |
|----------------------------------------------------------------------------------------------------|----------------------------------------------------------------------------------------------------|--------------------------------|-------------------------------------------------|-----------------------------------------------|-------------------------------------------|----------------|
| Please save changes below.                                                                                                    | Hostname / IP address                                                                                                    | symeo-lpr /                    | 10.8.25.103                                     | Services                                      | Distance mea                              | surement       |
|                                                                                                    | Serial number                                                                                                    | EN4AJN00                       | 11                                              | Interfaces                                    | Customer int                              | erface         |
| There are unsaved changes.<br>After you are finished editing.                                                                                                    | Firmware                                                                                                    | v3.3.0                         |                                                 | Remote                                        | No modem in                               | stalled        |
| save your changes.                                                                                                    | Radar Mode                                                                                                    | Primary                        |                                                 | AUCCSS                                        | VPN disconn                               | ected          |
| Review 👻                                                                                                    | System time                                                                                                    | 2024-02-15                     | 12:03:18 CET                                    |                                               |                                           |                |
| Save all changes without reviewing                                                                                                    |                                                                                                    |                                |                                                 |                                               |                                           |                |
| Discard all changes                                                                                                    | Forwarding                                                                                                    |                                |                                                 |                                               |                                           |                |
| Customer protocol                                                                                                    | LAN                                                                                                    | forwarder                      | Enabled                                         |                                               |                                           |                |
| Forwarding                                                                                                    |                                                                                                    |                                | Value has change                                | ed from "Disabled"                            |                                           |                |
| LAN                                                                                                    |                                                                                                    |                                | Forward package                                 | es via LAN to connec                          | cted LPR-1D24 unit                        | t              |
| Lossing                                                                                                    | Destination I                                                                                                    | P address                      | 0.0.0.0                                         |                                               |                                           |                |
| Logging                                                                                                    |                                                                                                    |                                | Destination IP ad                               | Idress of connected I                         | LPR-1D24 unit                             |                |
| Measurement                                                                                                    |                                                                                                    | Enable custom forward interval |                                                 | Disabled                                      |                                           | 3              |
|                                                                                                    | Enable custom forwar                                                                                                    | ru miervar                     | Disabled                                        |                                               |                                           |                |
| Measurement details                                                                                                    | Enable custom forwar                                                                                                    | ru mtervar                     | Enable a custom                                 | forward interval of o                         | own distance. If disa                     | abled, the own |
| Measurement details                                                                                                    | Enable custom forwa                                                                                                    | ru intervar                    | Enable a custom<br>measured distant             | forward interval of o<br>ce is forwarded with | own distance. If disa<br>measurement rate | abled, the own |
| Measurement details<br>Modem<br>Network routes                                                                                                    | Enable custom forwar                                                                                                    | Review chan                    | Enable a custom<br>measured distant             | forward interval of o<br>ce is forwarded with | own distance. If disa<br>measurement rate | abled, the own |
| Measurement details<br>Modem<br>Network routes<br>Profinet                                                                                                    | Enable custom forwar                                                                                                    | Review chang                   | Enabled<br>Enable a custom<br>measured distance | forward interval of o<br>ce is forwarded with | own distance. If disa<br>measurement rate | abled, the own |
| Measurement details<br>Modem<br>Network routes<br>Profinet<br>Relay                                                                                                    | Enable custom forwar                                                                                                    | Review chang                   | Enable a custom<br>measured distance            | forward interval of o<br>ce is forwarded with | wn distance. If disa<br>measurement rate  | abled, the own |
| Measurement details<br>Modem<br>Network routes<br>Profinet<br>Relay<br>Remote access                                                                                                    | Enable custom forwar                                                                                                    | Review chang                   | Enable a custom<br>measured distance            | forward interval of o<br>ce is forwarded with | wn distance. If disa<br>measurement rate  | abled, the own |
| Measurement details<br>Modem<br>Network routes<br>Profinet<br>Relay<br>Remote access<br>Timezone                                                                                                    | Enable custom forwards and the second second | Review chang                   | Enable a custom<br>measured distance            | forward interval of o<br>ce is forwarded with | wn distance. If disa<br>measurement rate  | abled, the own |
| Measurement details<br>Modem<br>Network routes<br>Profinet<br>Relay<br>Remote access<br>Timezone<br>VPN remote access                                                                                                    | Enable custom forwards and a second second s | Review chang                   | Enable a custom<br>measured distant             | forward interval of o<br>ce is forwarded with | wn distance. If disa<br>measurement rate  | abled, the own |
| Measurement details Modem Network routes Profinet Relay Remote access Timezone VPN remote access Review changes changed settings                                                                                                    | Enable custom forwards and a second second s | Review chang                   | Enable a custom<br>measured distant             | forward interval of o<br>ce is forwarded with | wn distance. If disa<br>measurement rate  | abled, the own |
| Measurement details<br>Modem<br>Network routes<br>Profinet<br>Relay<br>Remote access<br>Timezone<br>VPN remote access<br>Review changes<br>Changed settings<br>Measurement Settings                                                 | Enable custom forwards and a second second s | Review chang                   | Enable a custom<br>measured distant             | forward interval of o<br>ce is forwarded with | wn distance. If disa<br>measurement rate  | abled, the own |
| Measurement details<br>Modem<br>Network routes<br>Profinet<br>Relay<br>Remote access<br>Timezone<br>VPN remote access<br>Review changes<br>Changed settings<br>Measurement Settings<br>Parameter                                    | Enable custom forwards and a second second s | Review chang                   | Enable a custom<br>meāsured distant             | forward interval of o<br>ce is forwarded with | wn distance. If disa<br>measurement rate  | abled, the own |
| Measurement details<br>Modem<br>Network routes<br>Profinet<br>Relay<br>Remote access<br>Timezone<br>VPN remote access<br>Review changes<br>Changed settings<br>Measurement Settings<br>Parameter<br>Bandwidth mode                  | Enable custom forwards and a second second s | Review chang                   | Enable a custom<br>measured distant             | forward interval of o<br>ce is forwarded with | win distance. If disa<br>measurement rate | abled, the own |
| Measurement details<br>Modem<br>Network routes<br>Profinet<br>Relay<br>Remote access<br>Timezone<br>VPN remote access<br>Review changes<br>Changed settings<br>Measurement Settings<br>Parameter<br>Bandwidth mode<br>Channel block | Enable custom forwards and a second second s | New value 1.0 GHz 33 (122.25 - | Enable a custom<br>measured distant<br>ges      | forward interval of o<br>ce is forwarded with | win distance. If disa<br>measurement rate | abled, the own |

Figure 8.10: 셋팅 값 검토 후 저장 하거나 폐기

"Save all changes" 버튼을 눌러 변경사항을 저장한다. 그러면 "Changes have been saved" 창이 나타난다.

변경 내용을 지우려면 "Discard all changes" 버튼을 누른다.

몇 초 지난 후 변경 내용이 저장된다. 어떤 변경은 장치의 재부팅이 필요하기도 하다.

#### Device Setup via the Web User Interface
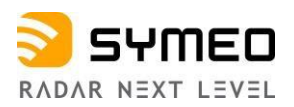

| anges have been saved | Information overview  | v                      |                            | Device Status          |                               |     |
|-----------------------|-----------------------|------------------------|----------------------------|------------------------|-------------------------------|-----|
| uccessfully.          | Hostname / IP address | symeo-lpr /            | 1 <mark>0</mark> .8.25.103 | Services               | Distance measurement          |     |
|                       | Serial number         | EN4AJN00               | 11                         | Interfaces             | Customer interface            |     |
| Settings              | Firmware              | v3.3.0                 |                            | Remote                 | No modem installed            |     |
| Customer protocol     | Radar Mode            | Primary                |                            | AUCESS                 | VPN disconnected              |     |
| Forwarding            | System time           | 2024-02-15             | 12:09:08 CET               |                        |                               |     |
| LAN                   |                       |                        |                            |                        |                               |     |
| Logging               | Forwarding            |                        |                            |                        |                               |     |
| Measurement           | LAN                   | l forwarder            | Enabled                    |                        |                               | ~   |
| Measurement details   |                       |                        | Forward package            | es via LAN to connect  | ted LPR-1D24 unit             |     |
| Modem                 | Destination           | Destination IP address |                            |                        |                               |     |
|                       |                       |                        | Destination IP ad          | dress of connected L   | PR-1D24 unit                  |     |
| Network routes        | Enable custom forwa   | ard interval           | Disabled                   |                        |                               | ~   |
| Profinet              |                       |                        | Enable a custom            | forward interval of ov | wn distance. If disabled, the | own |
| Relay                 |                       |                        | measured distan            | Ce is lorwalded with I | measurement fale.             |     |
| Remote access         | Submit changes        |                        |                            |                        |                               |     |
| Timezone              |                       |                        |                            |                        |                               |     |
|                       |                       |                        |                            |                        |                               |     |

Figure 8.11: 성공적 저장

저장이 바르게 되면 우측 상단 Service status 가 초록색이 된다.

홈페이지 (그림 8.12)에는 LPR<sup>®</sup>-1DHP-350에 관한 정보가 표시된다.

왼쪽 상단의 Symeo 심볼 354 MED 을 누르면 첫 페이지로 돌아간다.

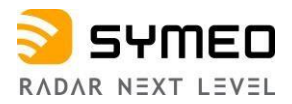

| SYMED EVel | Q Diagnostics -                                                        |                                                                                                    |                                                                                                    | Logged in as symeo                                                                                                    |
|------------|------------------------------------------------------------------------|----------------------------------------------------------------------------------------------------|----------------------------------------------------------------------------------------------------|----------------------------------------------------------------------------------------------------|
|            | Information overview                                                   |                                                                                                    | Device Status                                                                                                    | S                                                                                                    |
|            | Hostname / IP address                                                  | symeo-lpr / 10.8.25.107                                                                                                    | Services                                                                                                    | Distance measurement                                                                                                    |
|            | Serial number                                                          | EN6FR20041                                                                                                    | Interfaces                                                                                                    | Customer interface                                                                                                    |
|            | Firmware                                                               | v3.3.0                                                                                                    | Remote                                                                                                    | No modem installed PPP disabled                                                                                                    |
|            | Radar Mode                                                             | Primary                                                                                                    | Access                                                                                                    | VPN disconnected                                                                                                    |
|            | System time                                                            | 2024-02-16 11:21:47 CET                                                                                                    |                                                                                                    |                                                                                                    |
|            | Product name: LPR-1D<br>Serial number: ENGFR:<br>Unit production code: | HP-350<br>20041                                                                                                    |                                                                                                    |                                                                                                    |
|            |                                                                        | LPR®-1DHP-350<br>The LPR®-1DHP-350 radar sy<br>high accuracy. By means of pr<br>detect the position and speed<br>make the data available via th<br>The sensors are simple to inst<br>antenna is integrated into the I<br>achieve highly precise measur<br>as rain, fog, snow, dust, smokk,<br>operates reliably and with a high | stem performs 1D distan<br>imary radar or secondary<br>for example of cranes ar<br>e device interfaces.<br>all and easy to put into op<br>rousing. The device featu<br>ements. Even under the 1<br>e or vibrations, the mainte<br>gh degree of availability - | ce measurements for short and medium ranges with<br>radar measurements, the LPR®-1DHP-350 can<br>nd rail-bound transport systems - in real-time and<br>beration with the aid of a web interface. A directional<br>rres the latest mm-wave technology, allowing it to<br>harshest environments and weather conditions such<br>nanace- and wear-and-lear-free wireless technology<br>indoors and outdoors. |

Figure 8.12: 홈페이지 LPR®-1DHP-350

# 모든 페이지 우측 상단에 장치 상태가 나타난다. (그림 8.13):

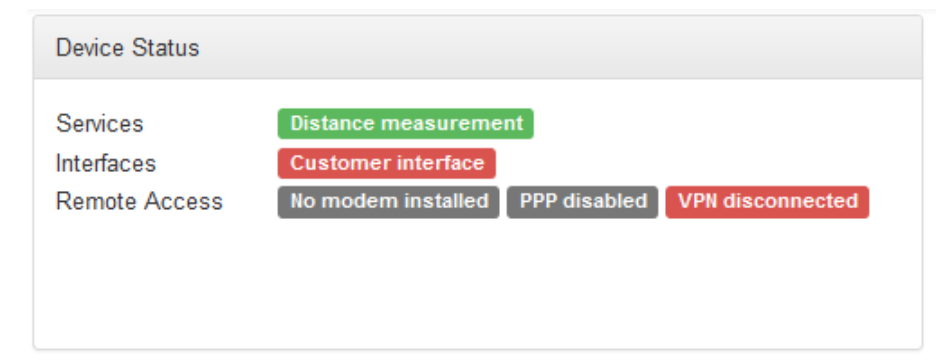

#### Figure 8.13: WebUI - Device Status

"Distance measurement" 가 녹색이면 셋팅이 정상이다. "Customer interface" 버튼이 녹색이면 사용자 port (PLC port) 와 정상 연결을 의미한다.

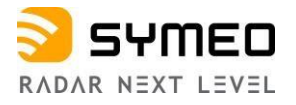

"Information Overview" 에는 아래 내용이 나타난다. 호스트 이름 / 레이다의 IP 주소 시리얼 번호 펌웨어 버전 현재 레이다 모드 레이다 장치의 시간

| Information overview  |                         |
|-----------------------|-------------------------|
| Hostname / IP address | symeo-lpr / 10.8.25.107 |
| Serial number         | EN6FR20041              |
| Firmware              | v3.3.0                  |
| Radar Mode            | Primary                 |
| System time           | 2024-02-16 10:55:25 CET |

- Figure 8.14: Web UI Information overview
- "System time" 버튼을 누르면 "Set system time" 창이 생긴다.
- PC의 시간이나 현재 사용 나라의 시간으로 바꾼다.
- "Product properties" 창은 다음 내용을 표시한다.
- 모델 번호
- 제품이름
- 시리얼 번호
- 제품 생산코드

#### Product properties

| Model number:         | BSX300350    |
|-----------------------|--------------|
| Product name:         | LPR-1DHP-350 |
| Serial number:        | EN6FR20041   |
| Unit production code: | ns           |

#### Figure 8.15: Web UI - Product properties

"Unit production code" 버튼을 누르면 제품의 주요 특징이 나타난다.

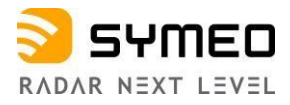

# 아래 표에는 현재 장치의 기능이 표시된다. (그림 8.16).

| Product features                                                                                                 |                            |        |
|----------------------------------------------------------------------------------------------------|----------------------------|--------|
| Please inspect the table below to see a complete list of all features available for this un                      | it.                        |        |
| Feature description                                                                                              | Production code<br>element | Active |
| Profinet                                                                                                    | 0                          | Yes    |
| LPR®-1DHP-200/350 series radar sensor - integrated antenna with +/- 2.5° field of view; Ethernet interface (M12) | 6                          | Yes    |

Figure 8.16: Web UI – 제품 상세 사양

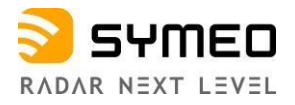

# 8.5 Device 메뉴

Device 하부 메뉴에는 아래 내용이 있다 -셋팅 -셋팅 값 업로드 -다운로드 -공장 초기화 -장치 재부팅

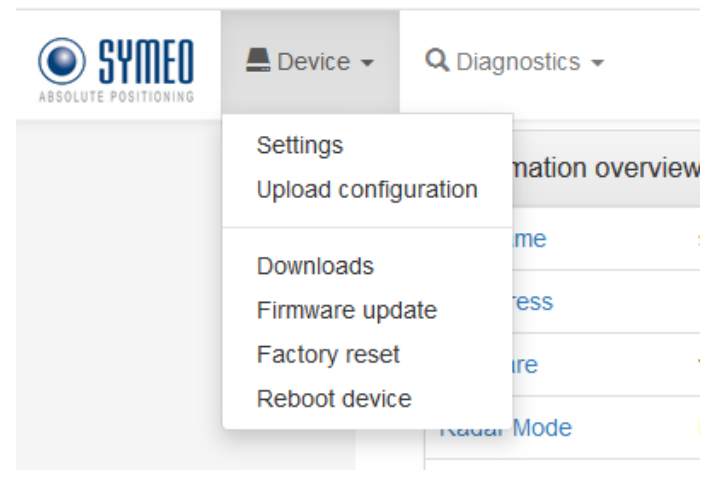

Figure 8.17: Device Menu

8.5.1 Device -Settings

Setting 하부 메뉴에는 아래 내용이 있다.

- Customer protocol
- Forwarding
- LAN
- Logging
- Measurement
- Measurement details
- Modem
- Network routes
- Profinet
- Relay
- Remote access
- Timezone
- VPN remote access

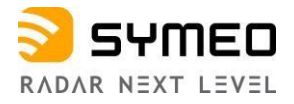

#### **Device - Settings - Customer Protocol**

하부 메뉴에는 아래 내용이 있다:

- 사용자 protocol 모드
  - Interface TCP 혹은 UDP
    - TCP server (사용자가 LPR®-1DHP-291에 연결)
    - TCP client (LPR®-1DHP-291 이 사용자 서버에 연결)
    - UDP
- Port
  - 。 사용자 프로토콜 binary XP의 포트 넘버 (1100~65535)
- Protocol frame length 。 기본 47 bytes.
- 출력 간격 활성화
   비활성시 내부 측정 출력 간격으로 출력한다.
- 출력 간격 활성화 시 셋팅 범위
  - $_{\circ}$  ~ 10~ 60000 ms.

| Mode of customer protocol                                                                 | TCP server (customer connects to radar sensor)                                                                                                    | `                                            |
|-------------------------------------------------------------------------------------------|----------------------------------------------------------------------------------------------------|----------------------------------------------|
|                                                                                           | Interface to customer - either TCP or UDP                                                                                                    |                                              |
| Port                                                                                      | 3046                                                                                                    |                                              |
|                                                                                           | Integer number in range 110065535                                                                                                    |                                              |
|                                                                                           | Port of customer protocol binary XP                                                                                                    |                                              |
|                                                                                           | 47                                                                                                    | buta                                         |
| Protocol frame length                                                                     | 4/                                                                                                    | Dyte                                         |
| Protocol frame length                                                                     | 47<br>Integer number in range 47100 byte                                                                                                    | byte                                         |
| Protocol frame length                                                                     | 47<br>Integer number in range 47100 byte<br>Frame length of customer protocol binary XP (Default value 47                                                                                                    | bytes). Each                                 |
| Protocol frame length                                                                     | 47<br>Integer number in range 47100 byte<br>Frame length of customer protocol binary XP (Default value 47<br>data packet is zero-padded to the selected protocol frame leng                                                                                                    | bytes). Each<br>th before the                |
| Protocol frame length                                                                     | 47<br>Integer number in range 47100 byte<br>Frame length of customer protocol binary XP (Default value 47<br>data packet is zero-padded to the selected protocol frame leng<br>data packet is sent.                                                                                                    | bytes). Each<br>th before the                |
| Protocol frame length<br>Enable custom output interval                                    | 47<br>Integer number in range 47100 byte<br>Frame length of customer protocol binary XP (Default value 47<br>data packet is zero-padded to the selected protocol frame leng<br>data packet is sent.                                                                                                    | bytes). Each<br>th before the                |
| Protocol frame length<br>Enable custom output interval                                    | Integer number in range 47100 byte<br>Frame length of customer protocol binary XP (Default value 47<br>data packet is zero-padded to the selected protocol frame leng<br>data packet is sent.<br>Enabled<br>Enable a custom output interval of own distance. If disabled, th                                                                                                    | bytes). Each<br>th before the<br>e own       |
| Protocol frame length<br>Enable custom output interval                                    | Integer number in range 47100 byte<br>Frame length of customer protocol binary XP (Default value 47<br>data packet is zero-padded to the selected protocol frame leng<br>data packet is sent.<br>Enabled<br>Enable a custom output interval of own distance. If disabled, the<br>measured distance is output with measurement rate.                                                                         | bytes). Each<br>th before the<br>e own       |
| Protocol frame length<br>Enable custom output interval<br>Output interval of own distance | Integer number in range 47100 byte<br>Frame length of customer protocol binary XP (Default value 47<br>data packet is zero-padded to the selected protocol frame leng<br>data packet is sent.<br>Enabled<br>Enable a custom output interval of own distance. If disabled, the<br>measured distance is output with measurement rate.<br>100                                                                  | bytes). Each<br>th before the<br>e own<br>ms |
| Protocol frame length<br>Enable custom output interval<br>Output interval of own distance | 47         Integer number in range 47100 byte         Frame length of customer protocol binary XP (Default value 47 data packet is zero-padded to the selected protocol frame leng data packet is sent.         Enabled         Enable a custom output interval of own distance. If disabled, the measured distance is output with measurement rate.         100         Integer number in range 1060000 ms | bytes). Each<br>th before the<br>e own<br>ms |

Figure 8.18: Device - Settings - Customer protocol

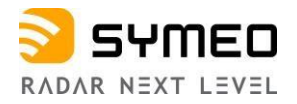

#### **Device - Settings - Forwarding**

하부 메뉴에 아래 내용이 있다.

- LAN forwarder
  - 。 측정 패킷을 LAN을 통해 LPR®-1D24 레이다에 전달한다.

아래 추가 옵션은 LAN forwarding을 활성화해야 한다.

- 목표물 IP 주소
  - 。 연결된(목표물) LPR®-1D24 radar의IP 주소
- 데이터 전달 간격 조정 활성화
  - 。 비활성화 되어 있으면 데이터 전달은 측정 간격(measurement rate)으로 전달된다.
- 출력 간격("Enable custom forward interval "을 활성 화 했을 때)
  - 。 LAN으로 사용자 PLC에 전달되는 측정 데이터의 출력 간격.

| LAN forwarder                   | Enabled                                                                                                    | ~  |
|---------------------------------|----------------------------------------------------------------------------------------------------|----|
|                                 | Forward packages via LAN to connected LPR-1D24 unit                                                                          |    |
| Destination IP address          | 0.0.0.0                                                                                                    |    |
|                                 | Destination IP address of connected LPR-1D24 unit                                                                            |    |
| Enable custom forward interval  | Enabled                                                                                                    | ~  |
|                                 | Enable a custom forward interval of own distance. If disabled, the own measured distance is forwarded with measurement rate. | n  |
| Output interval of own distance | 100                                                                                                    | ms |
|                                 | Integer number in range 2560000 ms                                                                                           |    |

Figure 8.19: Device - Settings - Forwarding

# **Device - Settings - LAN**

하부 메뉴로 아래 내용이 있다.

- Link type
- Address Mode
- IP-Address
- Netmask
- Gateway
- Hostname
  - 。 Local hostname으로 DHCP 모드에서 DHCP 서버로 제공된다.
- DNS
  - name server IP (domain name system)
- Syslog

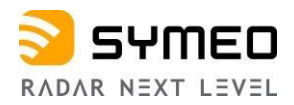

#### 。 syslog messages의 서버 IP

| LAN            |                                                                                   |
|----------------|-----------------------------------------------------------------------------------|
| Link type      | Autonegotiation 🗸                                                                 |
| Address Mode   | Static IP 🗸                                                                       |
| IP-Address     | 192.168.1.92                                                                      |
| Netmask        | 255.255.255.0                                                                     |
| Gateway        | 0.0.0.0                                                                           |
| Hostname       | symeo-lpr                                                                         |
|                | Local hostname, this name will also be offered to the DHCP server in DHCP<br>mode |
| DNS            | 0.0.0.0                                                                           |
|                | IP of name server (domain name system)                                            |
| Syslog         | 0.0.0.0                                                                           |
|                | IP of server for syslog messages                                                  |
| NTP Server     | 0.0.0.0                                                                           |
|                | IP or hostname of time server (network time protocol)                             |
| Submit changes |                                                                                   |

Figure 8.20: Device - Settings - Forwarding

#### **Device - Settings - Logging**

하부 메뉴의 내용:

- Logging mode
  - 。 데이터 로그와 저장 방법을 결정한다.

i Note

로그는 장치에 문제가 있을 때 임시로만 사용할 수 있다. 아래로 사전 문의가 필요하다. <u>support@symeo.com</u>

해당 옵션.

- 。 비활성화
- 。 SD card에 로그
- 。 USB에 로그 (추천 방법)
- 비활성 메모리에 로그(LPR<sup>®</sup>-1DHP-350는 비활성 메모리에만 로그 할 수 있다.)

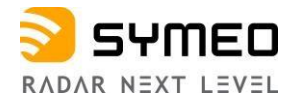

#### Customer logging ports

"Customer logging ports" 가 활성화되어 있으면 아래 설정이 추가로 나타난다.

- Customer logging TCP port 1
- Customer logging TCP port 2
- Customer logging UDP port 1
- Customer logging UDP port 2

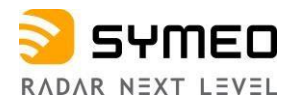

| Logging                     |                                                                                                    |   |
|-----------------------------|----------------------------------------------------------------------------------------------------|---|
| Logging mode                | Log to volatile memory only                                                                                                    | ~ |
|                             | Defines whether unit logs system events and measurements to a storage device.                                                                                                    |   |
| Customer logging ports      | Enabled                                                                                                    | ~ |
|                             | Enables additional ports to record customer data, e.g. additional sensor input, which must be sent to the radar sensor via TCP or UDP connections.                                              |   |
| Customer logging TCP port 1 | 1100                                                                                                    |   |
|                             | Integer number in range 110065535                                                                                                    | _ |
| Customer logging TCP port 2 | 1101                                                                                                    |   |
|                             | Integer number in range 110065535                                                                                                    |   |
| Customer logging UDP port 1 | 1100                                                                                                    |   |
|                             | Integer number in range 110065535                                                                                                    |   |
| Customer logging UDP port 2 | 1101                                                                                                    |   |
|                             | Integer number in range 110065535                                                                                                    |   |
| PC external logging         | Enabled                                                                                                    | ~ |
|                             | When enabled, detailed measurement data can be forwarded to another<br>device running Symeo's FusionEngine, e.g., to collect data from multiple<br>sensors on a single device.                  |   |
| PC IP address               | 192.168.1.3                                                                                                    |   |
|                             | IP address of PC for logging detailed LPR data externally                                                                                                    |   |
| PC logging slot             | 2                                                                                                    |   |
|                             | Integer number in range 019<br>This slot determines the UDP ports for logging radar sensor data externally.<br>These ports are used to forward, e.g., the distance and temperature<br>readings. |   |
| Submit changes              | -                                                                                                    |   |

Figure 8.21: Device - Settings - Logging

# **Device - Settings - Measurement**

하부 메뉴로 아래 내용이 있다:

• Station mode

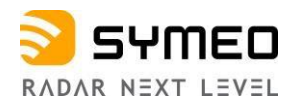

- 。 secondary 모드(마스터에서 슬레이브까지 거리 측정) 혹은,
- 。 primary 모드 (레이다에서 반사판 까지 거리 측정)
- Bandwidth mode
  - 레이다는 다른 bandwidth 모드를 지원하는데 이는 센서의 성능에 영향을 미친다.
     측정 정밀도는 큰 bandwidth 모드에서 더 높아진다.
- Channel block
  - 몇 개의 block 안에는 RF 주파수 범위가 그룹 지어져 있다. 각 channel block 안에는 사용 가능한 sync channels 이 할당된다. 추천되는 기본 값을 사용하는 것이 좋다.
- Sync channel
  - sync channel 은 실제 중앙 주파수와 bandwidth을 결정한다. 한조(쌍)의 마스터와 슬레이브는 같은 sync channel을 갖는다. 동시에 근접한 다른 조(쌍)과는 다른 sync channel을 사용해야 한다. 각 채널 블록에서 가장 낮은 채널을 사용하면 가장 높은 bandwidth을 제공한다.
- Customer specific offset (Slave 모드에서는 사용하지 못함)
  - 사용자가 최초 정한 기준 값이 있을 때 이를 보정하는 용도로 사용할 수 있다. 즉, 레이다의 거리 값을 사용자의 기준에 맞게 옵셋을 주어 일치시킬 수 있다.

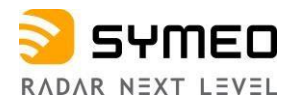

| Measurement              |                                                                                                    |
|--------------------------|----------------------------------------------------------------------------------------------------|
| Station mode             | Master 🗸                                                                                                    |
|                          | Depending on the configuration the unit can either be run in secondary radar mode (master measures the distance to slave) or in primary radar mode (radar measures the distance to a reflective target). Note, the web server of the unit is restarted after the station mode has been changed. Therefore, the WebUI is temporarily not available.                                                                                                    |
| Bandwidth mode           | 1.0 GHz 🗸                                                                                                    |
|                          | The radar sensor supports different bandwidth modes which impact the sensor's performance. For best accuracy choose a large bandwidth.                                                                                                    |
| Channel block            | 33 (122.25 - 123.0 GHz)                                                                                                    |
|                          | The RF frequency range is grouped into several blocks. Each channel block defines a set of available sync channels. It is recommended to keep the default value for optimum performance.                                                                                                    |
| Sync channel             | 6902                                                                                                    |
|                          | Integer number in range 69006989                                                                                                    |
|                          | The sync channel determines the actual center frequency and bandwidth of the radar signals<br>and differentiates the radar sensor links. The sync channel has to be the same for a pair of<br>master and slave but different than that of any similar radar sensor in range. The sync<br>channel with the lowest number provides the highest bandwidth in each channel block. Check<br>the customer specific offset after changing the sync channel and adjust it if necessary. |
| Customer specific offset | 0.0 m                                                                                                    |
|                          | Number in range -1.01.0 m                                                                                                    |
|                          | The offset can be used to calibrate the reference plane for the distance measurements<br>according to the customer's setup, e.g., to calibrate the radar's distance readings to the<br>customer's setup after replacing a device, changing the regulatory domain, the sync channel,<br>or the range mode. The value is added to the measured distance.                                                                                                    |
| Submit changes           |                                                                                                    |

Figure 8.22: Device - Settings - Measurement

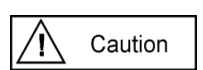

bandwidth mode, channel block, sync channel 변경은 센서 성능에 영향이 있으니 변경 후에는 켈리브레이션을 재 실시 할 필요가 있다.

# **Device - Settings - Measurement Details**

레이다 모드에 따라 여러가지 Measurement Details 셋팅이 다르다.

# Primary 레이다 모드 에서의 Measurement Details 셋팅

그림 8.23 셋팅 참조

- Average spectra
  - · 목표물 탐지 알고리즘 적용전에 Spectra를 평균 낼 수 있다. spectra를 더 많이 평균 낼수록 노이즈가 줄어들지만 동시에 측정율은 떨어진다.
- Target search mode
  - 레이다가 처음 목표물이나 혹, 반사 신호가 가장 강한 목표물 둘 중 하나를 검출하도록 모드를 선택할 수 있다.
- Start target range
   목표물을 감지하는 최소 거리로 이 거리 이하 목표물은 무시한다.
- Minimum level short range

Device Setup via the Web User Interface

#### Copyright © Symeo GmbH 2024

DOC.EDO.000510.0007.EN\_LPR-1DHP-350\_Product-Documentation.docx

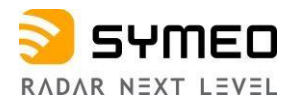

- 짧은 거리 측정 범위에서 필요한 최소 신호 세기 레벨. 이 레벨 보다 낮은 신호세기의 목표물은 측정이 무시된다
- End short range
  - 짧은 거리의 측정 범위에서 가장 먼 거리를 의미. 유효 측정을 위해서는 신호 레벨이 셋팅 값 이상이어야 한다.
- Minimum level mid range
  - 중간거리 측정 범위에서 필요한 최소 신호 세기 레벨. 이 레벨 보다 낮은 신호세기의 목표물은 측정이 무시된다.
- End mid range
  - 중간 거리의 측정 범위에서 가장 먼 거리를 의미. 유효 측정을 위해서는 신호 레벨이 셋팅 값 이상이어야 한다.
- Minimum level long range
- 긴 거리 측정 범위에서 필요한 최소 신호 세기 레벨. 이 레벨 보다 낮은 신호세기의 목표물은 측정이 무시된다
- End long range
  - 긴 거리의 측정 범위에서 가장 먼 거리를 의미. 유효 측정을 위해서는 신호 레벨이 셋팅 값 이상이어야 한다.
- FFT size
  - 레이더 센서의 측정 최대 거리와 업데이트 율(rate)은 내부적으로 FFT size에 의해서 결정된다. 최대 거리 측정을 위해서는 큰 FFT를 선택한다. 최대 update rate위해서는 작은 FFT를 선택한다.
- Maximum occurring speed
  - 。 측정 결과를 유효/무효 판정하는데 사용된다.
- Kalman filter
  - 거리 측정값 출력의 노이즈를 줄여 linear 한 형태로 만든다. 표준 application이 아닌 primary 레이다 모드에서는 이 기능을 사용하지 않는 것이 좋다.
  - 0
- Raw data output
  - 。 레이다 센서는 데이터 분석을 위한 Raw data 를 제공한다.
- Raw data mode ("Raw data output" 영역 활성화)
  - 레이다 센서의 파라미터 구성에 따라 레이다 센서는 raw ADC data, FFT spectra, 셋팅 된 threshold 값들을 제공할 수 있다.
- Raw data rate ("Raw data output" 영역 활성화)
  - raw data rate는 저장되는 데이터 량의 스케일(크기) 결정에 사용된다. Data는 매 n 번 측정 마다 출력 된다.

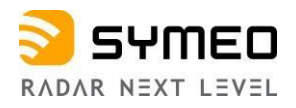

| Average spectra           | 1                                                                                                    |                |
|---------------------------|----------------------------------------------------------------------------------------------------|----------------|
|                           | Integer number in range 110<br>Spectra can be averaged before applying the target search algorithm. Averaging more<br>reduce the noise but it will also reduce the measurement rate.                                     | e spectra w    |
| Target search mode        | Strongest                                                                                                    | ,              |
|                           | The radar will either detect the first or the strongest target above the thresholds define                                                                                                    | ed below.      |
| Start target range        | 1.8                                                                                                    | m              |
|                           | This parameter defines the start of the target search area. Targets below this distance ignored.                                                                                                    | will be        |
| Minimum level short range | -105                                                                                                    | dB             |
|                           | Number in range -115.00.0 dB                                                                                                    |                |
|                           | This parameter defines the required minimum level for valid targets in the short range<br>with a lower signal level will be ignored.                                                                                     | area. Targ     |
| End short range           | 10                                                                                                    | m              |
|                           | This parameter defines the end of the short range area where the respective minimum<br>required for valid targets.                                                                                                    | n level is     |
| Minimum level mid range   | -95                                                                                                    | dB             |
|                           | Number in range -110.00.0 dB                                                                                                    |                |
|                           | This parameter defines the required minimum level for valid targets in the mid range a<br>with a lower signal level will be ignored.                                                                                     | area. Targei   |
| End mid range             | 20                                                                                                    | m              |
|                           | This parameter defines the end of the mid range area where the respective minimum<br>required for valid targets.                                                                                                    | level is       |
| Minimum level long range  | -95                                                                                                    | dB             |
|                           | Integer number in range -110.0 dB<br>This parameter defines the required minimum level for valid targets in the long range<br>with a lower signal level will be ignored.                                                 | area. Targe    |
| End long range            | 50                                                                                                    | m              |
|                           | This parameter defines the end of the long range area where the respective minimum<br>required for valid targets.                                                                                                    | level is       |
| FFT size                  | Large                                                                                                    | ,              |
|                           | The maximum range and update rate of the sensor is limited internally by the FFT siz<br>maximum range, choose the large FFT. For maximum update rate, choose the small I                                                 | e. For<br>FFT. |
| Maximum occurring speed   | 10.0                                                                                                    | m/s            |
|                           | The maximum occurring speed is used internally to validate the measurement results                                                                                                    | 63             |
| Kalman filter             | Enabled                                                                                                    |                |
|                           | The Kalman filter reduces the noise of the distance measurement output for standard<br>measurement setups with linear motion. For non-standard applications in primary rad<br>may be advantageous to disable the filter. | ar mode it     |
| Raw data output           | Enabled                                                                                                    |                |
|                           | Raw data can be provided by the unit for further analysis.                                                                                                    |                |
| Raw data mode             | Raw ADC data                                                                                                    | ,              |
|                           | Depending on the configuration the unit can provide raw ADC data, FFT spectra and/<br>configured threshold values.                                                                                                    | or the         |
| Raw data rate             | 30                                                                                                    |                |
|                           | The raw data rate can be used to scale the amount of data which has to be recorded.<br>every n measurements.                                                                                                    | Data is se     |

Figure 8.23: Device - Settings - Measurement details (Primary radar mode)

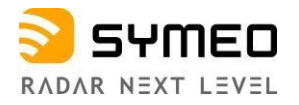

LPR®-1DHP-350 primary radar mode는 첫번째 타겟이나 가장 강한 반사체 타겟까지의 거리를 측정한다. 유효 측정은 설정된 신호 레벨보다 높은 신호를 반사하는 타겟에서 만들어 진다. 측정 가능 거리는 3개의 구역으로 나누어 각각 셋팅 할 수 있다. (short range, mid range, long range). radar target spectrum 샘플이 아래 그림 8.24 이다. (타겟 시그널 세기 와 거리 상관 그래프) 거리와 신호세기에 의한 유효 측정 범위를 표시한다. 유효 설정 범위를 벗어난 반사체 신호는 무시된다.

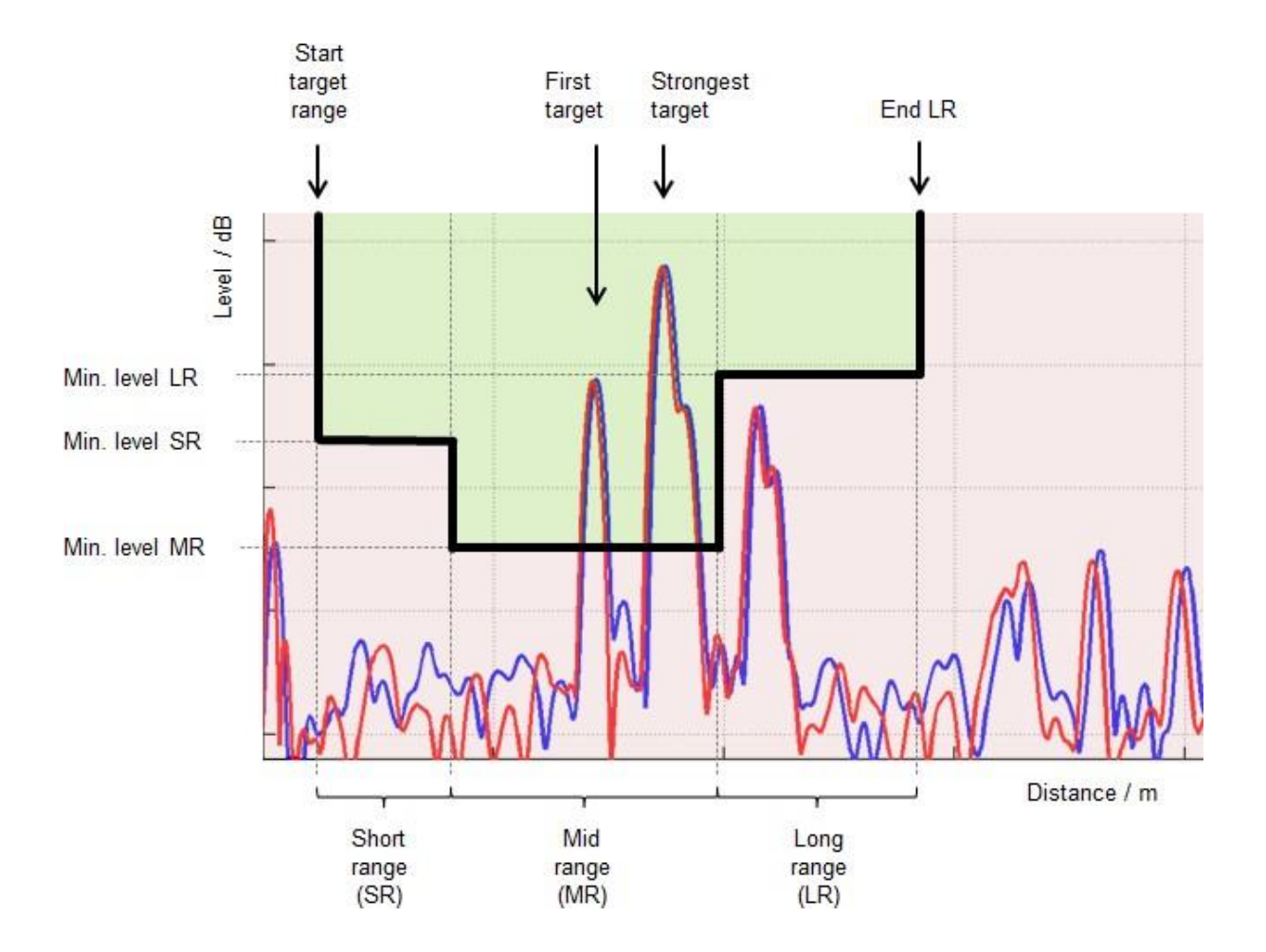

Figure 8.24: Radar target spectrum in a multiple target environment

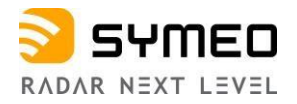

#### Secondary 레이다 모드에서 Measurement Details 셋팅

그림8.25 과 그림 8.26 참조

- Target search mode
- 레이다가 처음 목표물이나 혹, 반사 신호가 가장 강한 목표물 둘 중 하나를 검출하도록 모드를 선택할 수 있다
- Minimum level
  - 유효측정을 위해 필요한 최소 신호 세기. 이 신호 세기 보다 낮으면 측정을 하지 않는다.
- Maximum occurring speed (Master만 해당)
  - 센서 내부적에서 측정 결과를 유효/불 유효 판정하는데 사용된다.
- Raw data output
  - 。 Raw data는 데이터 분석을 하는데 사용된다.
- Raw data rate ("Raw data output" 가 활성화) 저장되는 데이터 량을 스케일(크기 결정)하고 데이터는 매 n 번 측정마다 출력된다

| Target search mode      | Strongest                                                                          | 28              |
|-------------------------|------------------------------------------------------------------------------------|-----------------|
|                         | The radar will either detect the first or the strongest target above the threshold | is defined belo |
| Minimum level           | -100.0                                                                             | dB              |
|                         | Number in range -115.00.0 dB                                                       |                 |
|                         | This parameter defines the required minimum level for valid measurements in        | secondary       |
|                         | radar mode. Measurements with a lower signal level will be discarded.              |                 |
| Maximum occurring speed | 10.0                                                                               | m/s             |
|                         | The maximum occurring speed is used internally to validate the measurement         | t results.      |
| Raw data output         | Enabled                                                                            | 2               |
|                         | Raw data can be provided by the unit for further analysis.                         |                 |
| Raw data rate           | 30                                                                                 |                 |
|                         | The raw data rate can be used to scale the amount of data which has to be re       | corded. Data    |
|                         | sent every n measurements.                                                         |                 |

Figure 8.25: Device - Settings - Measurement details / 마스터 (Secondary radar mode)

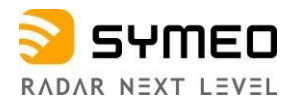

| larget search mode | Strongest                                                                                                    | ~              |
|--------------------|----------------------------------------------------------------------------------------------------|----------------|
|                    | The radar will either detect the first or the strongest target above the thresholds defined below.                                                       |                |
| Minimum level      | -100.0                                                                                                    | dB             |
|                    | Number in range -115.00.0 dB                                                                                                    |                |
|                    | This parameter defines the required minimum level for valid measure<br>secondary radar mode. Measurements with a lower signal level will b<br>discarded. | ements i<br>De |
| Raw data output    | Enabled                                                                                                    | ~              |
|                    | Raw data can be provided by the unit for further analysis.                                                                                               |                |
| Raw data rate      | 30                                                                                                    |                |
|                    | The raw data rate can be used to scale the amount of data which has                                                                                      | s to be        |

Figure 8.26: Device - Settings - Measurement details / 슬레이브 (Secondary radar mode)

#### **Device - Settings - Modem**

- 그림 8.27 참조. 아래 세팅이 가능하다.
- **PPP** (Point to Point protocol connection, enabled/disabled)
- APN (Access Point Name) address
- APN username
- APN password

| Modem          |          |   |
|----------------|----------|---|
| ррр            | Disabled | ~ |
| APN address    |          |   |
| APN username   |          |   |
| APN password   |          |   |
| Submit changes |          |   |

Figure 8.27: Device - Settings - Modem

### **Device - Settings - Network Routes**

이 메뉴에서 network routes 선택할 수 있다.

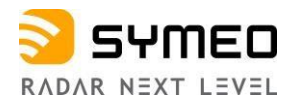

➡ "+ add route" 버튼 클릭한다.

대화 상자 "add route" 가 나타난다.

아래 사항들을 셋팅 한다.

- **Type** (Host or Network)
- Target IP address
- **Netmask** (for Network)
- Gateway

| Network routes        |         |   |
|-----------------------|---------|---|
| Adapt network routes  |         |   |
| No routes defined yet |         |   |
| + add route           |         |   |
| Add route             |         |   |
| Туре                  | Network | ~ |
| Target IP address     | 0.0.0.0 |   |
| Netmask               | 0.0.0.0 |   |
| Gateway               | 0.0.0.0 |   |
| Add route Cancel      |         |   |

Figure 8.28: Device - Settings - Network routes

• 셋팅 후에는 "add route" *버튼을 누른다*.

# **Device - Settings - Profinet**

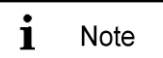

레이다 센서에 제품코드 "n" (Profinet) 이 있어야 한다. *Device -> Settings*"에서 셋팅 한다.

(그림 8.29참조) Profinet 통신 셋팅을 볼 수 있다. Profinet controller에서 아래 셋팅 값을 볼 수 있다. 여기서는 셋팅 값을 바꿀 수 없다.

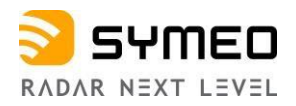

| Profinet settings                   |                                                            |  |
|-------------------------------------|------------------------------------------------------------|--|
| The following settings are obtained | d from the profinet controller. You cannot change it here. |  |
| Parameter                           | Value                                                      |  |
| MAC address                         | 54:35:df:00:50:b6                                          |  |
| Device name                         |                                                            |  |
| IP address                          | 0.0.0.0                                                    |  |
| Netmask                             | 0.0.0.0                                                    |  |
| Gateway                             | 0.0.0.0                                                    |  |
| Refresh Clear Profinet settings     |                                                            |  |

Figure 8.29: Device - Settings - Profinet

• "Refresh" 버튼을 누르면 셋팅 값이 재 부팅되고 "Clear Profinet settings" 버튼은 현재 셋팅 값을 지운다.

A Caution

레이다는 Profinet Conformance Class A를 따른다.

1개 Ethernet 통신 (M12-Connector), 1개 MAC address, 최대 2개 IP 주소를 갖는다.

하나의 IPv4 IP 주소 (default 192.168.1.99) 와 하나의 Profinet IP 주소 (optional).

IPv4 주소와 Profinet IP 주소는 달라야 한다.

# **Device - Settings - Relay**

그림8.30 참조. 아래 셋팅 가능:

- Relay data output
  - 。 Relay switch 명령으로 다른 레이다 센서에서의 릴레이 컨트롤이 가능.
  - (예: LPR<sup>®</sup>-1D24에서)

| Relay             |                                                                                                   |
|-------------------|---------------------------------------------------------------------------------------------------|
| Relay data output | Disabled ~                                                                                        |
|                   | Relay switch commands can be used to control relays at other LPR units, e.g. at LPR-1D24 devices. |
| Submit changes    |                                                                                                   |

Figure 8.30: Device - Settings - Relay

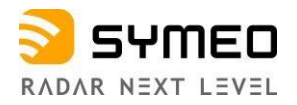

"Relay data output"이 활성 화 되어 있으면 (그림 8.31), 아래 셋팅이 가능하다.

- Relay destination address
  - 。 목표 장치의 주소로 그 장치에서 릴레이가 작동(hex 값)
- Zone 1 distance 。 릴레이가 zone 1에 할당되고 측정 값이 이 값 이하이면 릴레이 오픈 된다.
- Zone 2 distance
  - 。 릴레이가 zone 2에 할당되고 측정 값이 이 값 이하이면 릴레이 오픈 된다.

| Relay                         |                                                                                              |                |
|-------------------------------|----------------------------------------------------------------------------------------------|----------------|
| Relay data output             | Enabled                                                                                      | ~              |
|                               | Value has changed from "Disabled"                                                            |                |
|                               | Relay switch commands can be used to control relays at other LF<br>at LPR-1D24 devices.      | PR units, e.g. |
| Relay destination address     | 0000                                                                                         |                |
|                               | Address of the target device where the relays are switched (hex v                            | /alue)         |
| Zone 1 distance               | 1.0                                                                                          | m              |
|                               | Number in range 0.040.0 m                                                                    |                |
|                               | Relays assigned to zone 1 will open when measured distance is<br>value.                      | below this     |
|                               |                                                                                              |                |
| Zone 2 distance               | 1.0                                                                                          | m              |
|                               | Number in range 0.040.0 m<br>Relays assigned to zone 2 will open when measured distance is i | below this     |
|                               | value.                                                                                       |                |
| Relay 1                       | Not used                                                                                     | ~              |
| Relay 2                       | Not used                                                                                     | ~              |
| Relay 3                       | Not used                                                                                     | ~              |
| Relay 4                       | Not used                                                                                     | ~              |
| Submit changes Review changes |                                                                                              |                |

Figure 8.31: Device - Settings - Relay- "Relay data output" enabled

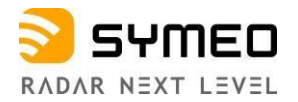

# 가상 릴레이 1-4를 스위치에 할당할 수 있다

| Relay 1 | Not used                   |
|---------|----------------------------|
|         | System Health              |
| Relay 2 | Controlled by Zone 1 state |
|         | Controlled by Zone 2 state |
| Relay 3 | Not used                   |
|         |                            |
| Relay 4 | Not used                   |

# **Device - Settings - Remote Access**

필요시 VPN-access 셋팅에 사용

- (그림 8.32참조) 다음 셋팅 가능.
- HTTP enabled 혹은 disabled
- OpenVPN Client enabled 혹은 disabled

| Remote access  |         |   |
|----------------|---------|---|
| HTTP           | Enabled | ~ |
| OpenVPN Client | Enabled | ~ |
| Submit changes |         |   |

Figure 8.32: Device - Settings - Remote access

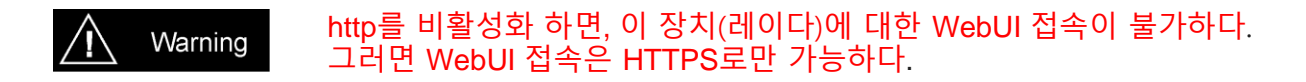

#### Device - Settings - Time zone

(그림8.33참조). 아래 셋팅 가능:

- Time zone
   해당 지역(나라) 시간을 셋팅 한다.
- Custom time zone
  - 。 사용자가 필요한 시간대로 셋팅 가능

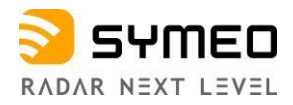

| Timezone        |                                              |   |
|-----------------|----------------------------------------------|---|
| Timezone        | Europe/Germany/Berlin - CET and CEST         | ~ |
| Custom timezone | CET-1CEST-2,M3.5.0/02:00:00,M10.5.0/03:00:00 |   |
| Submit changes  |                                              |   |

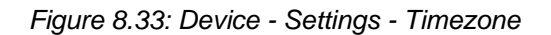

### **Device - Settings - VPN Remote Access**

(그림 8.34참조). 아래 셋팅 가능:

- Settings:
  - o OpenVPN Client enabled 혹은 disabled
  - PPP enabled 혹은 disabled
  - APN address
  - APN username
  - APN password
- Current VPN certificate
  - Certificate name
- Change VPN certificate
  - Choose new certificate

VPN remote access

| Settings       |                  |        | Current VPN certificate            |
|----------------|------------------|--------|------------------------------------|
| OpenVPN Client | Enabled Disabled | *<br>* | Certificate name:<br><none></none> |
| APN address    |                  |        | Change VPN certificate             |
| APN username   |                  |        | Choose new certificate             |
| APN password   |                  |        | Browse                             |
| Submit changes |                  |        | Submit new certificate             |

Figure 8.34: Device - Settings - VPN remote access

# 8.5.2 Device - Upload Configuration

(그림 8.35). 레이다 센서에 파라미터 화일을 업로드 할 수 있다.

Device Setup via the Web User Interface

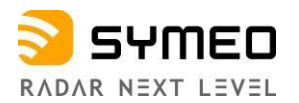

| Upload configuration                                        |
|-------------------------------------------------------------|
| Please choose a local configuration file for upload: Browse |
| Upload configuration                                        |

Figure 8.35: Device - Upload configuration

- ⇒ "Browse" 버튼을 눌러 업로드할 파일을 찾는다.
- ⇒ "Upload configuration" 버튼으로 파일을 업로드한다.

#### 8.5.3 Device - Downloads

그림 참조 8.36. 레이저 센서에서 몇 가지 화일 다운로드 가능.

- Settings 센서의 셋팅된 파라미터 값
- **Profinet GSDML file** Profinet GSDML file 다운로드 가능 (Profinet 기능이 있는 센서)

| Downloads               |                                       |  |
|-------------------------|---------------------------------------|--|
| In this section you can | download several files from the unit. |  |
| Settings                | Download settings of this unit        |  |
| Profinet GSDML file     | Download Profinet GSDML file          |  |
|                         |                                       |  |

• Figure 8.36: Device - Downloads

#### 8.5.4 Device - Firmware Update

(그림 참조 8.37). 펌웨어 업데이트:

- ⇒ Use the "Browse"버튼을 사용해 펌웨어 파일을 찾고 "Uploadfirmware"버튼을 누른다.
- ▷ "Flash Firmware" 버튼을 누른다. (참조 그림 8.38)
- ⇒ firmware update 될 때까지 기다리면 자동 재부팅 한다.

| Firmware update                            |  |
|--------------------------------------------|--|
| Please choose a local file for the update: |  |
| Browse                                     |  |
| Upload firmware                            |  |

Figure 8.37: Device - Firmware update

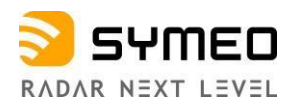

| Firmware update       |                                                                                                    |  |
|-----------------------|----------------------------------------------------------------------------------------------------|--|
| Upload complete       |                                                                                                    |  |
|                       | Please do not turn off or reset the device after starting Flashing!<br>The device is rebooted automatically after Firmware update. |  |
| Flash firmware Cancel |                                                                                                    |  |

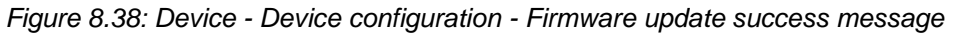

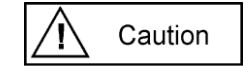

함께 측정하는 센서는 같은 훰웨어를 사용해야 한다.

# 8.5.5 Device - Factory Reset

참조 **8.39**. 공장 초기화.

| Confirm Factory Reset   |                                                                    |  |
|-------------------------|--------------------------------------------------------------------|--|
|                         | Attention! All settings are lost after restoring factory settings! |  |
| Really restore factor   | y settings and reboot device?                                      |  |
| NO, do not restore fact | ory settings YES, do factory reset                                 |  |

Figure 8.39: Device - Factory reset

| Caution | 공장 초기화는 모든 셋팅 초기화. |
|---------|--------------------|
|---------|--------------------|

# 8.5.6 Device - Reboot Device

- 참조8.40. 장치 재부팅:
- Reboot the device.

| Confirm reboot     |                    |  |
|--------------------|--------------------|--|
| Really reboot devi | ice?               |  |
| NO, do not reboot  | YES, reboot device |  |

Figure 8.40: Device - Reboot device

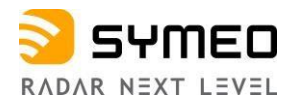

# 8.6 Diagnostics

그림 참조 8.41. 아래 메뉴 확인 가능:

- Operating System Status
- Hardware Status
- Storage device
- Radar signal spectrum
- Range measurement statistics
- Record measurement data
- Packet inspector
- Station scan

| SYMEO<br>ABSOLUTE POSITIONING | E Device 🗸 | Q Diagnostics -                                                                                     |
|-------------------------------|------------|----------------------------------------------------------------------------------------------------|
|                               |            | Operating System Status<br>Hardware Status                                                          |
|                               |            | Storage devices<br>Radar signal spectrum<br>Range measurement statistics<br>Record measurement data |
|                               |            | Packet inspector                                                                                    |
|                               |            | Station scan                                                                                        |

Figure 8.41: Diagnostics Menu

# 8.6.1 Diagnostics - Operating System Status

그림 참조 8.42. 여기서 아래 정보 확인 가능:

- Device information
- Uptime, Memory
- Networking information
- Filesystem
- Software version

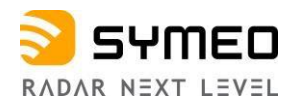

Operating System Status

Btate LISTEN LISTEN LISTEN LISTEN LISTEN LISTEN LISTEN LISTEN LISTEN LISTEN LISTEN LISTEN ESTABLISHED

| Serial num  | ber         | ED6FR20007        |          |             |           |             |            |
|-------------|-------------|-------------------|----------|-------------|-----------|-------------|------------|
| Services    |             | FusionEngine      |          |             |           |             |            |
| Environme   | nt settings | Germany (ETSI (EU | 1))      |             |           |             |            |
| Uptime      |             |                   |          |             |           |             |            |
| Memor       | y           |                   |          |             |           |             |            |
| MemTotal    |             |                   | 14172 kB |             |           |             |            |
| MemFree     |             |                   | 85752 kB |             |           |             |            |
| MemAvaila   | ible        | 3                 | 03320 kB |             |           |             |            |
| Networ      | king inforn | nation            |          |             |           |             |            |
| Proto       | Reov-Q      | Send-Q            | Loos     | al Address  | Foreign   | Address     |            |
| top         | 0           | 0                 | 0.0.0    | 0.0:22      | 0.0.0.0:* |             |            |
| top         | 1           | 0                 | 0.0.0    | 0.0:80      | 0.0.0.0:* |             |            |
| top         | 0           | 0                 | 0.0.0    | 0.0:443     | 0.0.0.0:* |             |            |
| top         | 0           | 0                 | 0.0.0    | 0.0:998     | 0.0.0.0:* |             |            |
| top         | 0           | 0                 | 0.0.0    | 0.0:999     | 0.0.0.0:* |             |            |
| top         | 0           | 0                 | 0.0.0    | 0.0:1000    | 0.0.0.0:* |             |            |
| top         | 0           | 0                 | 0.0.0    | 0.0:1001    | 0.0.0.0:* |             |            |
| top         | 0           | 0                 | 0.0.0    | 0.0:1002    | 0.0.0.0:* |             |            |
| top         | 0           | 0                 | 0.0.0    | 0.0:1100    | 0.0.0.0:* |             |            |
| top         | 0           | 0                 | 0.0.0    | .0:1101     | 0.0.0.0:* |             |            |
| top         | 0           | 0                 | 0.0.0    | 0.0:3046    | 0.0.0.0:* |             |            |
| top         | 0           | 0                 | 0.0.0    | .0:7777     | 0.0.0.0:* |             |            |
| top         | 0           | 0                 | 0.0.0    | 0.0:8000    | 0.0.0.0:* |             |            |
| top         | 0           | 0                 | 192.     | 168.1.92:80 | 192.168   | .1.18:59810 |            |
| Filesys     | tem         |                   |          |             |           |             |            |
| Filesystem  | n           | 8ize              | Used     | Available   | Use%      | 16          | Mounted    |
| devtmpfs    |             | 243.2M            | 0        | 243.2M      |           | 0%          | /dev       |
| tmpfs       |             | 251.1M            | 24.0K    | 251.0M      |           | 0%          | /dev/shm   |
| tmpfs       |             | 251.1M            | 165.8M   | 85.3M       |           | 66%         | λmp        |
| tmpfs       |             | 251.1M            | 40.0K    | 251.0M      |           | 0%          | Irun       |
| ubi0:system | n           | 26.7M             | 19.0M    | 6.2M        |           | 75%         | /mnt/syste |
| ubi1:system | m2          | 27.3M             | 16.0K    | 25.9M       |           | 0%          | /mnt/syst  |
|             |             |                   |          |             |           |             |            |

| Kernel Version        | Linux version 4.0.0 | 0-ADI-1.1.0-g292 | b4fc (jenkins@threa | adripper2) (goc ver | sion 4.8.3 (Analog Devi | ces Inc. ARI | M Tools                 |
|-----------------------|---------------------|------------------|---------------------|---------------------|-------------------------|--------------|-------------------------|
| Bootloader<br>Version | U-Boot 2015.01 A    | DI-1.1.0-gcb3a70 | 9-dirty (Nov 11 202 | 1 - 18:47:15)       |                         |              |                         |
| Name                  | Version             |                  |                     |                     |                         |              |                         |
| Software              | Versions            |                  |                     |                     |                         |              |                         |
| ubi2:storage          |                     | 9.6M             | 336.0K              | 8.7M                |                         | 4%           | Imnt/storage            |
| ubi2:application      | 2                   | 52.8M            | 16.6M               | 36.2M               |                         | 31%          | /mnt/application_backup |
| ubi2:application      | I                   | 52.8M            | 16.6M               | 36.2M               |                         | 31%          | /mnt/application        |
| ubi2:config2          |                     | 1.4M             | 24.0K               | 1.2M                |                         | 2%           | /mnt/config_backup      |
| ubi2:config           |                     | 1.4M             | 32.0K               | 1.2M                |                         | 3%           | /mnt/config             |
| ubi1:system2          |                     | 27.3M            | 16.0K               | 25.9M               |                         | 0%           | /mnt/system_backup      |
| ubi0:system           |                     | 26.7M            | 19.0M               | 6.2M                |                         | 75%          | /mnt/system             |
| tmpfs                 |                     | 251.1M           | 40.0K               | 251.0M              |                         | 0%           | <i>l</i> run            |

LINUXADDIN1\_3\_0\_arm\_linux\_gnueabi\_toolchain-6.6 edin-verona.spd.analog.com) ) #1 Tue Dec 14 17:10:03 CET 2021

Figure 8.42: Diagnostics - Operating System Status

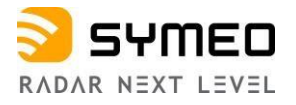

# 8.7.1- Diagnostics - 하드웨어 상태 분석

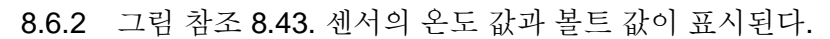

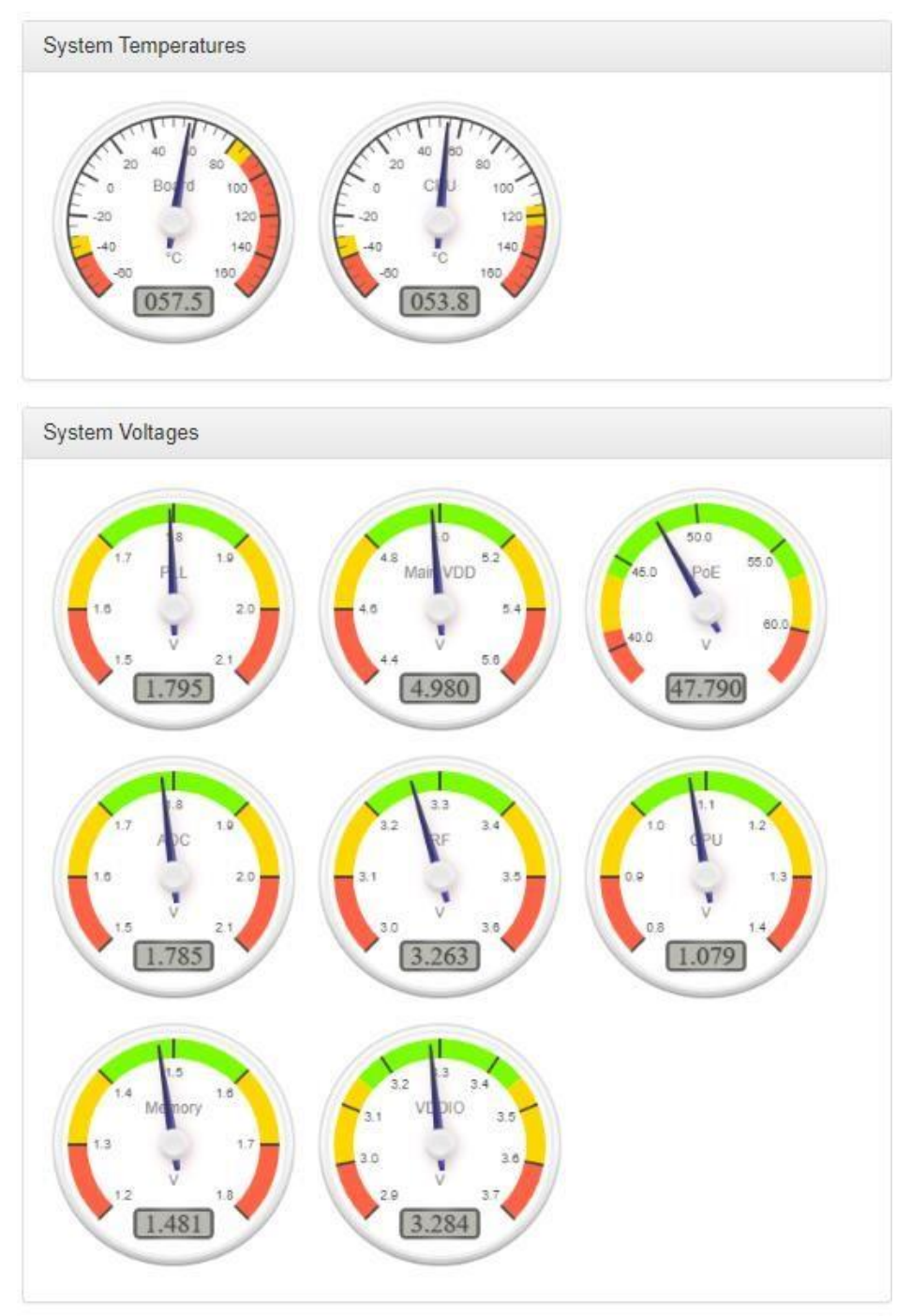

Figure 8.43: Diagnostics - Hardware Status

이 표시는 매 5초 마다 새로 바뀐다.

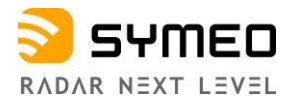

# 8.6.3 Diagnostics - Storage Devices

가능한 저장 장치가 표시되고 포맷 할 수 있다. LPR®-1DHP-350 표준 제품에는 저장 장치가 별도로 없다.

### 8.6.4 Diagnostics - Radar Signal Spectrum

레이다 신호의 FFT spectrum 실시간 값을 볼 수 있다. (그림 8.44) 그래프는 주파수 혹은 거리 값에 대한 에코 강도를 보여준다. 측정 상태를 평가하고threshold 레벨과 목표물 검출 모드(첫번째 목표물" 혹은 가장 강한 반사체" 중 하나) 을 정의한다 • "Radar Signal Spectrum" 은 "Device -> Settings -> Measurement details -> Raw Data Output" 이

> *활성화(enable) 되어야 사용할 수 있다.* "Raw Data Mode" 또한 "Raw ADC data *로 셋팅 되어야 한다.*

 "Device Status"는 "RadarSignal Spectrum" 페이지를 종료해야 다시 볼 수 있다.

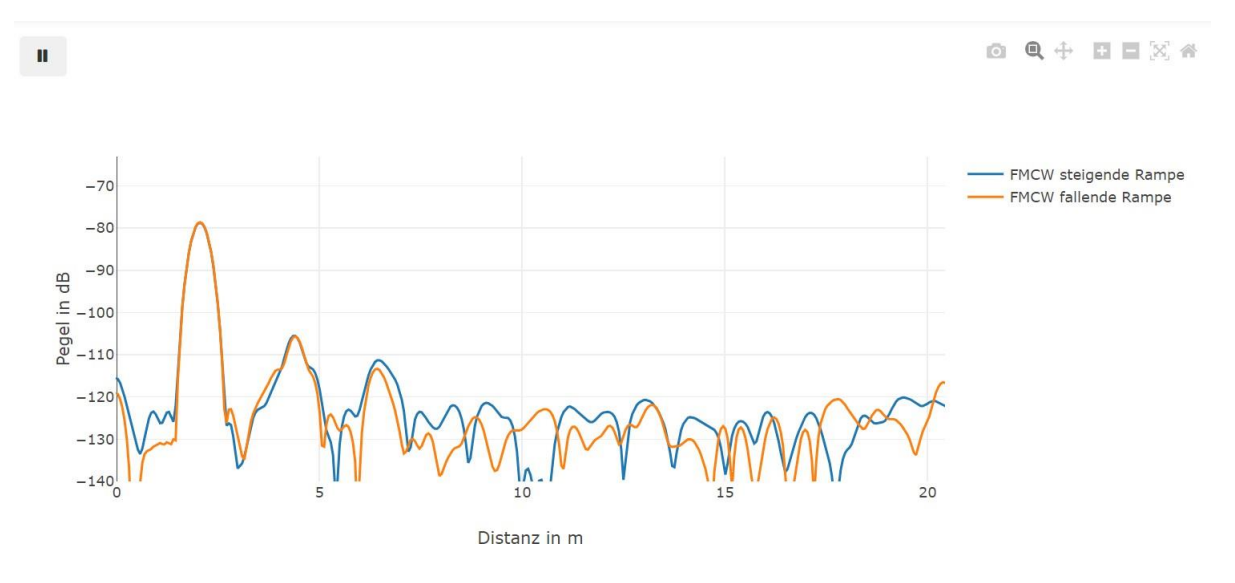

Figure 8.44: Diagnostics - Radar Signal Spectrum

o 🔍 🕂 🖬 🗖 🖂 🌴

Figure 8.45: Diagnostics - Radar Signal Spectrum toolbar

그림 8.45 툴바에는 다음 옵션이 있다:

Download plot as a png, Zoom, Pan, Zoom in, Zoom out, Autoscale, Reset axes.

# 8.6.5 Diagnostics - Range Measurement Statistics

⇒ 그림8.46 참조. raw 측정 데이터 와 거리 범위 통계를 볼 수 있다(마스터 에서만 가능)

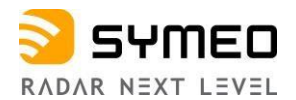

➡ 왼쪽에서 아래 메뉴를 선택한다 (그림 8.46)

- Live range measurement
- Signal strength statistics
- Measurement rate statistics

| SYMED Device - Q Dia         | ignostics 👻                                    |                                                                                                    |
|------------------------------|------------------------------------------------|----------------------------------------------------------------------------------------------------|
| Range measurement statistics | Information overvi                             | iew                                                                                                    |
| Live range measurement       | Hostname                                       | lprb-basestation                                                                                                    |
| Signal strength statistics   | IP address                                     | 192.168.98.44                                                                                                    |
| Massurement rate statistics  | Application                                    | v0.10.0-11-g5c75992                                                                                                    |
| Measurement rate statistics  | Mode                                           | Primary                                                                                                    |
|                              | System time                                    | 2015-07-07 20:52:36 UTC                                                                                                  |
|                              | Range Statistics C                             | Dverview                                                                                                    |
|                              | This section allows y<br>Please select a topic | you to view raw measurements and range statistics.<br>c from the menu on the left to view the corresponding information. |

Figure 8.46: Diagnostics - Range Measurement Statistics

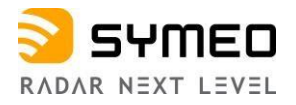

## Live Range Measurement

여기서 현재의 거리 값과RSSI 값 (신호세기)을 볼 수 있다.

## (그림 8.47)

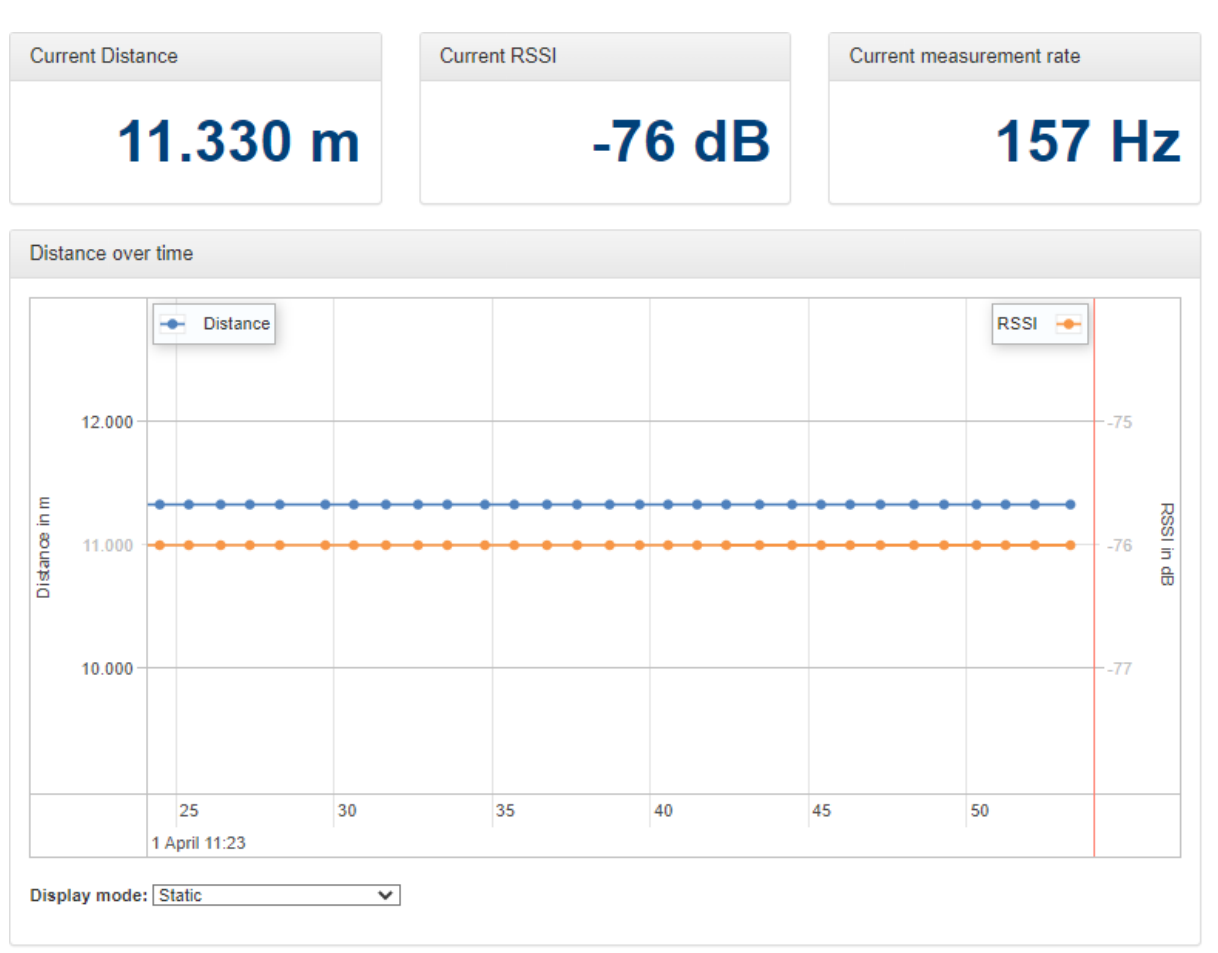

## Figure 8.47: Diagnostics - Distance over time graph

마우스와 스크롤을 통해 그래프를 확대 또는 축소할 수 있다.

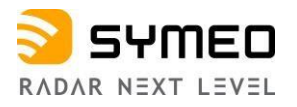

# **Signal Strength Statistics**

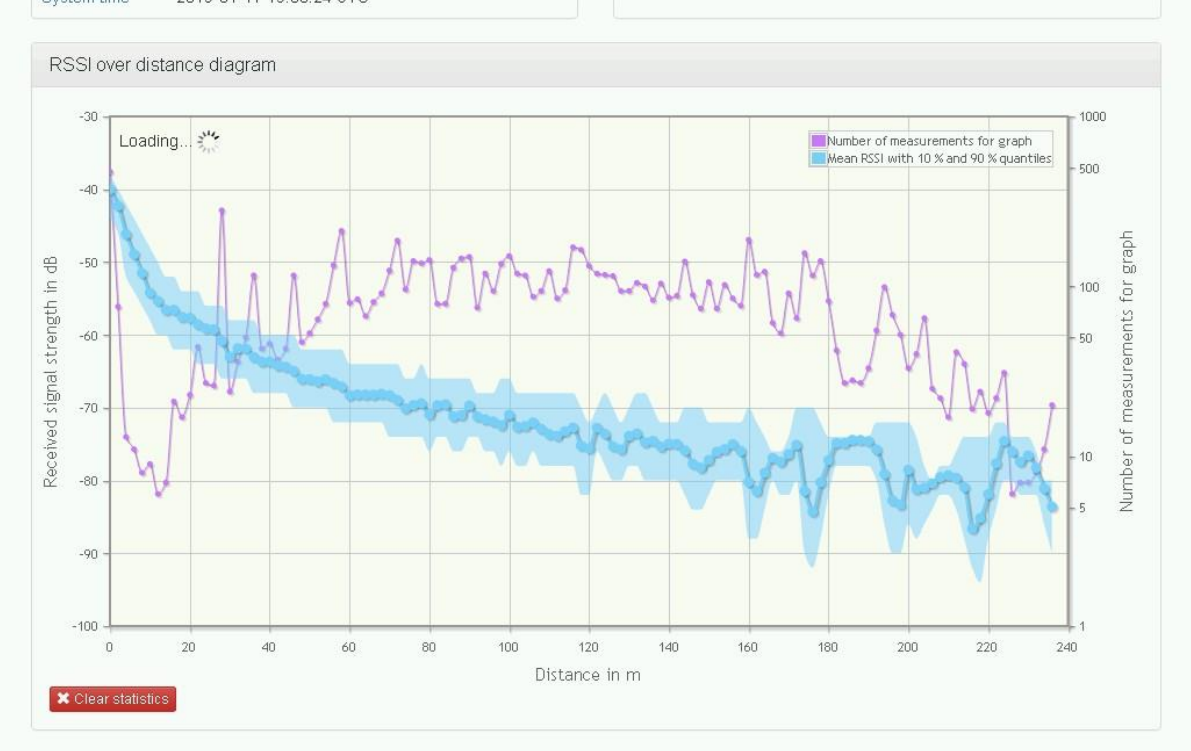

This diagram shows the recorded distance-signal strength pairs since the last power-on. You can use it to detect abnormal signal propagation routes at

#### Figure 8.48: Diagnostics - RSSI over distance diagram

이 그래프는 최근 레이다 전원이 켜진 이후의 거리와 신호 세기를 표시한다. 이 그래프를 이용해 비 정상적인 신호를 검출할 수 있다. 거리가 늘어나면 신호세기는 작아진다.

이 그래프는 10초마다 업데이트 된다.

거리 축(X축)은 두개 레이다 센서간 거리. RSSI 축은 신호 세기를 dB로 표시. 특정 거리에서 신호세기는 변할 수 있기 때문에 신호 세기 통계 분포로 표시된다. 그래프는 신호세기의 평균 값으로 신호세기의 10%와 90% 변위 평균 값이 그래프로 표시된다. 이 변위 값은 얼마나 많은 값이 평균 그래프 값보다 낮은 지 알아볼 수 있다. 이를 통해 거리에 대한 신호 세기의 분포를 이해하게 된다.

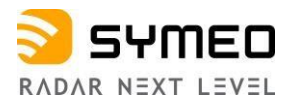

### **Measurement Rate Statistics**

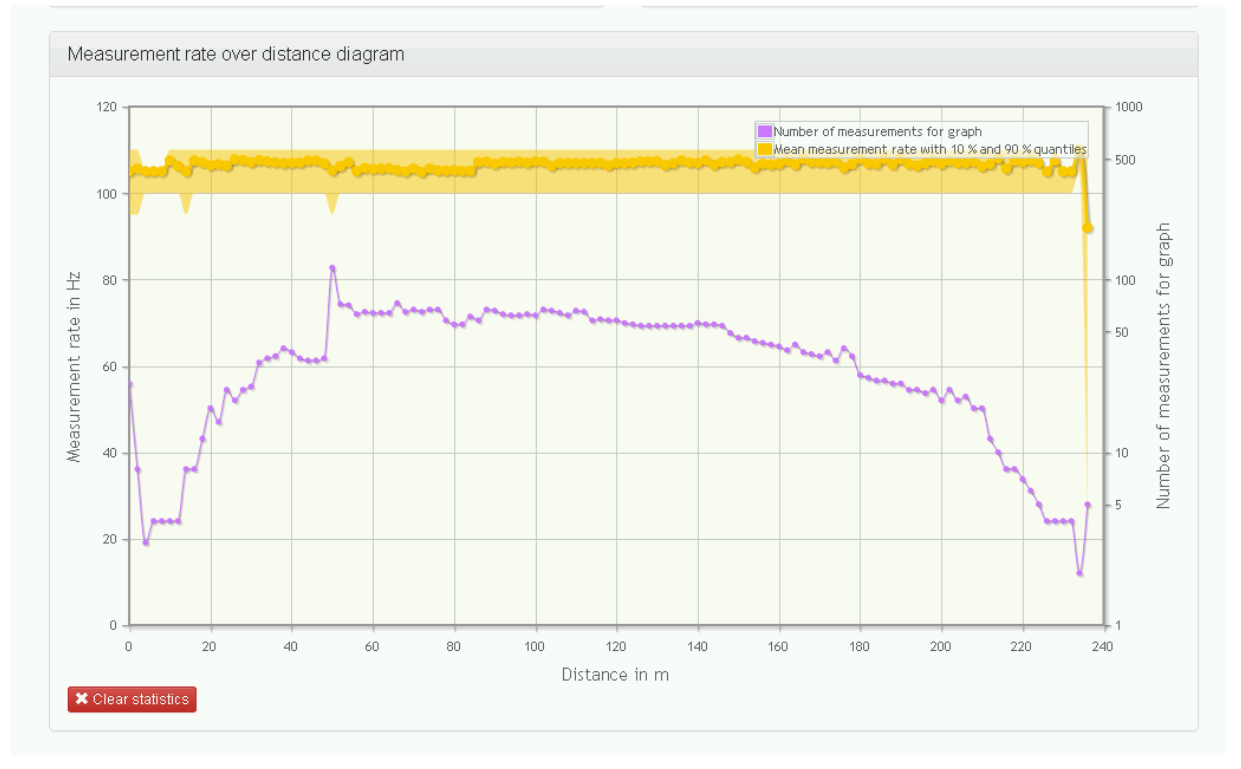

Figure 8.49: Diagnostics - Measurement rate over distance diagram

이 그래프는 레이다 전원을 마지막 켠 이후의 거리와 측정율을 보여준다. 측정율이 떨어지는 지점을 통해 레이다의 에러를 발견하는데 사용할 수 있다.

매 10초 마다 그래프가 업데이트 된다.

X 축은 두개 레이다간 거리이고 Y 축은 Hz 로 표시된 측정율이다. 어떤 거리에서 측정율은 변할 수 있기 때문에 통계적 분포가 표시된다. 그래프는 10% (짙은 노란색)와 90%(옅은 노란색)의 변위 평균값이다. 이 그래프를 통해 에러가 증가하는 특정 거리 값을 알아낼 수 있다. (예: multipath 신호

이 그대프를 통해 에너가 증가하는 특징 거리 값을 알아낼 두 있다. (예: multipath 신호 분포로 인한 에러) 측정율이 줄어들면 에러가 발생하게 된다.

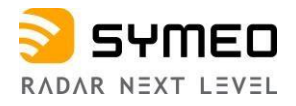

## 8.6.6 Diagnostics - Record Measurement Data

그림 8.50참조. 아래 작업을 할 수 있다.

- 로그 모드 변경 (Change logging mode)
- 저장 값 보기 (View recorded measurements)
  - 。 로그 장치(USB 등)에서 측정값 보기 (Measurements from all logging devices)
  - 。 휘발성 메모리(레이다 자체 메모리)에서 측정값 보기 (Measurements from volatile memory)

# Control

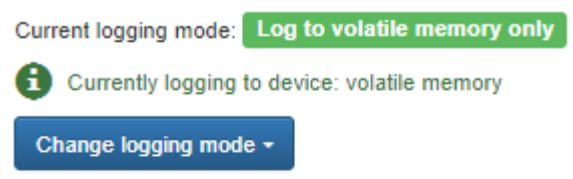

# Measurements

| Measu<br>all log | irements from<br>ging devices | Measurements from<br>volatile memory |   |         |                | 2          |
|------------------|-------------------------------|--------------------------------------|---|---------|----------------|------------|
|                  | Name                          |                                      | : | Size    | Viewable files | Actions    |
| - 💼              | syslog                        |                                      | ( | 0 Bytes |                | <b>±</b> 0 |
|                  | meas_2023-03-                 | 16_143000                            | : | 3.8 MiB |                | ŦO         |
| - 5              | meas_2023-03-                 | 16_142053.tar.xz                     | : | 2.4 MiB |                | <b>±</b> 0 |

# Control

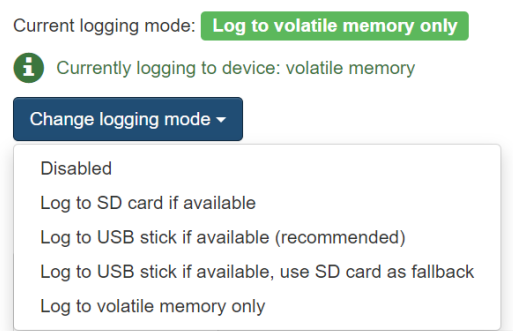

#### Figure 8.50: Diagnostics - Record measurement data

- ⇒ "Change logging mode"에서 로그 모드를 선택한다. 그림 8.51 참조.
  - Disabled(비활성화)
  - Log to SD card if available(SD 카드에 저장)

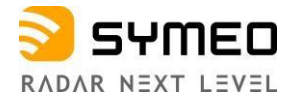

- Log to USB stick if available (recommended) (USB에 저장-추천됨)
- Log to USB stick if available, use SD card as fallback(USB사용하고 SD 카드 백업 사용)
- Log to volatile memory only(레이다 자체 메모리에 저장)

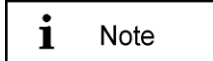

"Disable" 과 "Log to volatile memory" 만 선택할 수 있다.

# 8.6.7 Diagnostics - Packet Inspector

그림 8.51 참조. Binary port 출력을 볼 수 있다. "Get new data" 버튼을 눌러 마지막 10개 측정 기록을 본다. 그리고 그중 하나를 선택한다.

"Hexadecimal view"이나/혹은 "Detailed view"에서 측정 데이터를 볼 수 있다.

"Outgoing packets/Incoming packets" 버튼으로는 송신 과 수신 데이터 패킷을 볼 수 있다.

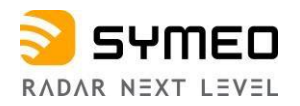

| Clear view Get ne                                                                                                    | ew data       | utgoing packets -                                                                                                    |                                                                                                    |                                                                                                    |
|----------------------------------------------------------------------------------------------------|---------------|----------------------------------------------------------------------------------------------------|----------------------------------------------------------------------------------------------------|----------------------------------------------------------------------------------------------------|
| Overview                                                                                                    |               |                                                                                                    |                                                                                                    |                                                                                                    |
| Time stamp                                                                                                    | Туре          | Description                                                                                                    |                                                                                                    | Age (seconds)                                                                                                    |
| 09:43:28.358                                                                                                    | 16            | Distance Data (Sync Channel: 3800, Distance: 1.953m,                                                                                                    | Error code: 0)                                                                                     | 0.038                                                                                                    |
| 09:43:28.257                                                                                                    | 16            | Distance Data (Sync Channel: 3800, Distance: 1.953m,                                                                                                    | Error code: 0)                                                                                     | 0.135                                                                                                    |
| 09:43:28.155                                                                                                    | 16            | Distance Data (Sync Channel: 3800, Distance: 1.953m,                                                                                                    | Error code: 0)                                                                                     | 0.237                                                                                                    |
| 09:43:28.059                                                                                                    | 16            | Distance Data (Sync Channel: 3800, Distance: 1.953m,                                                                                                    | Error code: 0)                                                                                     | 0.333                                                                                                    |
| 09:43:25.955                                                                                                    | 16            | Distance Data (Sync Channel: 3800, Distance: 1.953m,                                                                                                    | Error code: 0)                                                                                     | 0.437                                                                                                    |
| 09:43:25.856                                                                                                    | 16            | Distance Data (Sync Channel: 3600, Distance: 1.953m,                                                                                                    | Error code: 0)                                                                                     | 0.538                                                                                                    |
| 09:43:25.756                                                                                                    | 16            | Distance Data (Sync Channel: 3800, Distance: 1.953m,                                                                                                    | Error code: 0)                                                                                     | 0.636                                                                                                    |
| 09:43:25.657                                                                                                    | 16            | Distance Data (Sync Channel: 3800, Distance: 1.953m,                                                                                                    | Error code: 0)                                                                                     | 0.735                                                                                                    |
| 09:43:25.555                                                                                                    | 16            | Distance Data (Sync Channel: 3800, Distance: 1.953m,                                                                                                    | Error code: 0)                                                                                     | 0.837                                                                                                    |
| 09:43:25.456                                                                                                    | 16            | Distance Data (Sync Channel: 3800, Distance: 1.953m,                                                                                                    | Error code: 0)                                                                                     | 0.938                                                                                                    |
| 7e 16 0e 10 00 00 0                                                                                                    | 7 a1 00 00 00 | 00 fd 05 14 e8 00 01 74 22 00 00 00 00 40 20 ff fe 00 00                                                                                                    | 00 00 00 00 00 00 00 1d cf 19 0                                                                    | 00 16 79 56 d3 75 7f                                                                                                    |
| 7e 16 0e 10 00 00 0<br>✓ Detailed view                                                                                                    | 7 a1 00 00 00 | 00 fd 05 14 e6 00 01 74 22 00 00 00 00 40 20 ff fe 00 00                                                                                                    | 00 00 00 00 00 00 00 1d of 19 0                                                                    | 30 18 79 58 d3 75 7f                                                                                                    |
| 7e 16 0e 10 00 00 0<br>✓ Detailed view<br>Identifier                                                                                                    | 7 a1 00 00 00 | 00 fd 05 14 e6 00 01 74 22 00 00 00 00 40 20 ff fe 00 00<br>Value                                                                                                    | 00 00 00 00 00 00 00 1d of 19 0<br>Length                                                          | 00 16 79 56 d3 75 7f<br>Data type                                                                                                    |
| 7e 16 0e 10 00 00 0' Detailed view Identifier Start identifier                                                                                                    | 7 a1 00 00 00 | 00 fd 05 14 e6 00 01 74 22 00 00 00 00 40 20 ff fe 00 00<br>Value<br>0x7e                                                                                                    | 00 00 00 00 00 00 00 1d of 19 0                                                                    | 00 16 79 58 d3 75 7f<br>Data type                                                                                                    |
| 7e 16 0e 10 00 00 0'<br>✓ Detailed view<br>Identifier<br>Start identifier<br>Type                                                                                                    | 7 a1 00 00 00 | 00 fd 05 14 e6 00 01 74 22 00 00 00 00 40 20 ff fe 00 00<br>Value<br>0x7e<br>0x18                                                                                                    | 00 00 00 00 00 00 00 1d of 19 0<br>Length<br>1<br>1                                                | 00 16 79 56 d3 75 7f                                                                                                    |
| 7e 16 0e 10 00 00 0<br>Detailed view<br>Identifier<br>Start identifier<br>Type<br>Sync Channel                                                                                                    | 7 a1 00 00 00 | 00 fd 05 14 e6 00 01 74 22 00 00 00 00 40 20 ff fe 00 00<br>Value<br>0x7e<br>0x16<br>3800                                                                                                    | 00 00 00 00 00 00 00 1d of 19 0                                                                    | Do 16 79 56 d3 75 7f Data type unsigned integer                                                                                                    |
| 7e 16 0e 10 00 00 0<br>Detailed view<br>Identifier<br>Start identifier<br>Type<br>Sync Channel<br>Distance [mm]                                                                                                    | 7 a1 00 00 00 | 00 fd 05 14 e6 00 01 74 22 00 00 00 40 20 ff fe 00 00<br>Value<br>0x7e<br>0x16<br>3800<br>1963                                                                                                    | 00 00 00 00 00 00 00 1d cf 19 0                                                                    | Do 16 79 56 d3 75 7f Data type unsigned integer signed integer                                                                                                    |
| 7e 18 0e 10 00 00 0<br>Detailed view<br>Identifier<br>Start identifier<br>Type<br>Sync Channel<br>Distance [mm]<br>Velocity [mm/s]                                                                                                    | 7 a1 00 00 00 | 00 fd 05 14 e6 00 01 74 22 00 00 00 40 20 ff fe 00 00<br>Value<br>0x7e<br>0x16<br>3800<br>1953<br>0                                                                                                    | 00 00 00 00 00 00 00 1d of 19 0                                                                    | 00 18 79 58 d3 75 7f Data type unsigned integer signed integer signed integer                                                                                                    |
| 7e 18 0e 10 00 00 0<br>Detailed view<br>Identifier<br>Start identifier<br>Type<br>Sync Channel<br>Distance [mm]<br>Velocity [mm/s]<br>Level [dB/10]                                                                                                 | 7 a1 00 00 00 | 00 fd 05 14 e6 00 01 74 22 00 00 00 40 20 ff fe 00 00<br>Value<br>0x7e<br>0x16<br>3800<br>1953<br>0<br>-783                                                                                                    | 00 00 00 00 00 00 00 1d of 19 0                                                                    | 20 18 79 58 d3 75 7f Data type Unsigned integer Signed integer Signed integer Signed integer Signed integer Signed integer Signed integer                                                                                                    |
| 7e 16 0e 10 00 00 0' Detailed view Identifier Start identifier Type Sync Channel Distance [mm] Velocity [mm/s] Level (dB/10] Reserved                                                                                                    | 7 a1 00 00 00 | 00 fd 05 14 e6 00 01 74 22 00 00 00 40 20 ff fe 00 00<br>Value<br>0x7e<br>0x16<br>3800<br>1953<br>0<br>-783<br>0x 14 e6 00 01 74 22 00 00                                                                                            | 00 00 00 00 00 00 00 1d of 19 0<br>Length 1 1 2 4 4 4 2 8                                          | 20 16 79 56 d3 75 7f Data type unsigned integer signed integer signed integer signed integer signed integer signed integer signed integer                                                                                                    |
| 7e 16 0e 10 00 00 0' Detailed view Identifier Start identifier Type Sync Channel Distance [mm] Velocity [mm/s] Level [dB/10] Reserved Error                                                                                                    | 7 a1 00 00 00 | 00 fd 05 14 e6 00 01 74 22 00 00 00 40 20 ff fe 00 00<br>Value<br>0x7e<br>0x18<br>3800<br>1953<br>0<br>-783<br>0x 14 e6 00 01 74 22 00 00<br>0                                                                                       | 00 00 00 00 00 00 00 1d of 19 0<br>Length 1 1 2 4 4 4 2 8 2 8 2                                    | 20 16 79 56 d3 75 7f Data type Unsigned integer Signed integer Signed integer Signed integer Unsigned integer Unsigned integer Unsigned integer Unsigned integer Unsigned integer Unsigned integer Unsigned integer                                                                                                    |
| 7e 16 0e 10 00 00 0<br>Detailed view<br>Identifier<br>Start identifier<br>Type<br>Sync Channel<br>Distance [mm]<br>Velocity [mm/s]<br>Level [dB/10]<br>Reserved<br>Error<br>Reserved                                                                | 7 a1 00 00 00 | 00 fd 05 14 e6 00 01 74 22 00 00 00 40 20 ff fe 00 00<br>Value<br>0x7e<br>0x16<br>3800<br>1953<br>0<br>-783<br>0x 14 e6 00 01 74 22 00 00<br>0<br>x 40 20                                                                            | 00 00 00 00 00 00 1d of 19 0<br>Length 1 1 1 2 4 4 4 4 2 8 2 8 2 2 1 2 1 1 1 1 1 1 1 1 1 1 1 1     | 20 16 79 56 d3 75 7f Data type unsigned integer signed integer signed integer signed integer unsigned integer unsigned integer unsigned integer unsigned integer                                                                                                    |
| 7e 18 0e 10 00 00 0<br>Detailed view<br>Identifier<br>Start identifier<br>Type<br>Sync Channel<br>Distance [mm]<br>Velocity [mm/s]<br>Level [dB/10]<br>Reserved<br>Error<br>Reserved<br>Diversity Status                                            | 7 a1 00 00 00 | 00 fd 05 14 e6 00 01 74 22 00 00 00 40 20 ff fe 00 00<br>Value<br>0x7e<br>0x16<br>3800<br>1963<br>0<br>-783<br>0x 14 e6 00 01 74 22 00 00<br>0<br>0x 14 e6 00 01 74 22 00 00<br>0<br>0x 40 20<br>85634                               | 00 00 00 00 00 00 00 1d of 19 0<br>Length 1 1 1 2 4 4 4 4 2 8 2 8 2 2 2 2 2 1 1 2 1 1 1 1 1 1 1 1  | 20 18 79 58 d3 75 7f Data type Unsigned integer Unsigned integer Unsigned integer Unsigned integer Unsigned integer Unsigned integer Unsigned integer Unsigned integer Unsigned integer Unsigned integer Unsigned integer Unsigned integer Unsigned integer                                                                                                    |
| 7e 18 0e 10 00 00 0<br>Detailed view<br>Identifier<br>Start identifier<br>Type<br>Sync Channel<br>Distance [mm]<br>Velocity [mm/s]<br>Level [dB/10]<br>Reserved<br>Error<br>Reserved<br>Diversity Status<br>Reserved                                | 7 a1 00 00 00 | 00 fd 05 14 e6 00 01 74 22 00 00 00 40 20 ff fe 00 00<br>Value<br>0x7e<br>0x16<br>3800<br>1953<br>0<br>-783<br>0x 14 e6 00 01 74 22 00 00<br>0<br>0x 14 e6 00 01 74 22 00 00<br>0<br>0x 40 20<br>85534<br>0x 00 00 00 00 00 00 00 00 | 00 00 00 00 00 00 1d of 19 0<br>Length 1 1 1 2 4 4 4 4 4 4 2 8 2 8 2 2 2 2 2 2 8 8 1 1 1 1 1 1 1 1 | 20 18 79 58 d3 75 7f Data type Data type Unsigned integer Signed integer Signed integer Signed integer Signed integer Unsigned integer Unsigned Integer Unsigned Integer Unsigne |
| 7e 18 0e 10 00 00 0<br>Detailed view<br>Identifier<br>Start identifier<br>Type<br>Sync Channel<br>Distance [mm]<br>Velocity [mm/s]<br>Level [dB/10]<br>Reserved<br>Error<br>Reserved<br>Diversity Status<br>Reserved<br>Distance [um]               | 7 a1 00 00 00 | 00 fd 05 14 e6 00 01 74 22 00 00 00 40 20 ff fe 00 00<br>Value<br>0x7e<br>0x16<br>3800<br>1953<br>0<br>-783<br>0x 14 e8 00 01 74 22 00 00<br>0<br>0x 40 20<br>86534<br>0x 00 00 00 00 00 00 00<br>1953561                            | 00 00 00 00 00 00 1d of 19 0<br>Length 1 1 1 1 1 1 1 1 1 1 1 1 1 1 1 1 1 1 1                       | Do 16 79 56 d3 75 7f       Data type       unsigned integer       signed integer       signed integer       signed integer       unsigned integer       unsigned integer       unsigned integer       unsigned integer       unsigned integer       unsigned integer       unsigned integer       unsigned integer       unsigned integer       unsigned integer       unsigned integer                                                                                                    |
| 7e 16 0e 10 00 00 0<br>✓ Detailed view<br>Identifier<br>Start identifier<br>Type<br>Sync Channel<br>Distance [mm]<br>Velocity [mm/s]<br>Level (dB/10]<br>Reserved<br>Error<br>Reserved<br>Diversity Status<br>Reserved<br>Distance [um]<br>Reserved | 7 a1 00 00 00 | 00 fd 05 14 e6 00 01 74 22 00 00 00 40 20 ff fe 00 00<br>Value<br>0x7e<br>0x16<br>3800<br>1953<br>0<br>-783<br>0x 14 e8 00 01 74 22 00 00<br>0<br>0x 40 20<br>85634<br>0x 00 00 00 00 00 00 00<br>1953861<br>0x 00 18 79 58          | 00 00 00 00 00 00 1d of 19 0<br>Length 1 1 1 1 1 1 1 1 1 1 1 1 1 1 1 1 1 1 1                       | 20 18 79 58 d3 75 7f Data type Data type Unsigned integer Signed integer Signed integer Signed integer Unsigned integer Unsigned integer Signed integer Signed integer Signed integer Signed integer Signed integer Signed integer Signed integer Signed integer Signed integer Signed integer Signed integer Signed integer Signed integer Signed integer Signed integer Signed integer                                                                                                    |
| 7e 16 0e 10 00 00 0' Detailed view Identifier Start identifier Type Sync Channel Distance [mm] Velocity [mm/s] Level [dB/10] Reserved Error Reserved Distance [um] Reserved Distance [um] Reserved CRC                                              | 7 a1 00 00 00 | 00 fd 05 14 e6 00 01 74 22 00 00 00 40 20 ff fe 00 00 Value 0x7e 0x16 3800 1953 0 -783 0x 14 e6 00 01 74 22 00 00 0 0x 14 e6 00 01 74 22 00 00 0 0x 40 20 85534 0x 00 00 00 00 00 00 00 1953561 0x 00 18 79 56 0x d3 75              | 00 00 00 00 00 00 1d of 19 0<br>Length 1 1 1 1 1 2 4 4 4 4 2 4 2 8 2 2 2 2 2 2 2 2 8 4 4 4 4       | 20 16 79 56 d3 75 7f Data type Data type Unsigned integer Signed integer Signed integer Signed integer Unsigned integer Signed integer Signed integer                                                                                                    |

Figure 8.51: Diagnostics - Packet inspector

# 8.6.8 Diagnostics - Station Scan

그림 8.52 참조. 이 메뉴에는 현재 LAN에 있는 모든 Symeo 센서가 나타난다

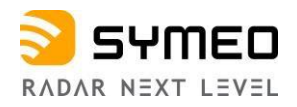

Station scan

| erial number | MAC address       | IP address    | Temporary IP address |        |
|--------------|-------------------|---------------|----------------------|--------|
| <26IL0015    | 00:04:a3:db:b6:f6 | 192.168.1.20  | 0.0.0.0              | Change |
| <26IL0012    | 00:04:a3:db:2e:6e | 192.168.1.21  | 0.0.0.0              | Change |
| <26IL0010    | 00:04:a3:db:27:d5 | 192.168.1.22  | 0.0.0.0              | Change |
| D26IL0229    | 00:04:a3:db:58:e8 | 192.168.1.25  | 0.0.0.0              | Change |
| S26IL0003    | 00:04:a3:db:06:55 | 192.168.1.28  | 0.0.0.0              | Change |
| D26IL0249    | 00:04:a3:db:35:8e | 192.168.1.29  | 0.0.0.0              | Change |
| D26IL0253    | 00:04:a3:db:11:5b | 192.168.1.30  | 0.0.0.0              | Change |
| Q26IL0043    | d8:80:39:de:65:f5 | 192.168.1.31  | 0.0.0.0              | Change |
| D26IL0226    | 00:04:a3:db:29:a4 | 192.168.1.33  | 0.0.0.0              | Change |
| K275U0025    | 54:35:df:00:48:55 | 192.168.1.35  | 0.0.0.0              | Change |
| 94AH40089    | 54:35:df:00:2f:02 | 192.168.1.90  | 0.0.0.0              | Change |
| 06FR20007    | 54:35:df:00:4f.4b | 192.168.1.92  | 0.0.0.0              | Change |
| 06FR20006    | 54:35:df:00:4f:4c | 192.168.1.93  | 0.0.0.0              | Change |
| 24AJM0001    | 54:35:df:00:2f:25 | 192.168.1.96  | 0.0.0.0              | Change |
| Z4AH4ZZZZ    | 54:35:df:00:2f:32 | 192.168.1.97  | 0.0.0.0              | Change |
| Z4AH4ZZZY    | 54:35:df:00:0c:3f | 192.168.1.98  | 0.0.0.0              | Change |
| C26IL0151    | 54:10:ec:e1:ba:f4 | 192.168.1.99  | 0.0.0.0              | Change |
| _26IL0037    | 00:04:a3:db:29:15 | 192.168.1.200 | 0.0.0.0              | Change |
|              | 54:35:df:00:23:9d | 192.168.1.202 | 0.0.0.0              | Change |
| A            | 54:35:df:00:40:9c | 192.168.98.24 | 0.0.0                | Change |

Figure 8.52: Diagnostics - Station scan
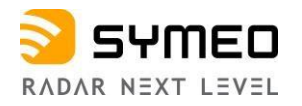

## 9 사용자 프로토콜

사용자 프로토콜은(Binary Protocol XP) LPR<sup>®</sup>-1DHP-291 과 사용자 PLC 간 표준 데이터 프로토콜이다. 데이터 패킷 전송은 싱글 데이터 프레임으로 이뤄진다. binary data format의 표준 프로토콜이다. 전송은 TCP/IP 혹은 UDP protocol 로 이뤄진다.

| 10 |      |                  |
|----|------|------------------|
| i  | Note | 사용자 3<br>protoco |
| i  | Note | ) TCP/IP<br>이다.  |
| i  | Note | 사용자 -            |

아용자 프로토콜은Web UI 메뉴 *Device -> Settings -> Customer rotocol에서 확인 가능하다* YCP/IP 나 UDP 통신 프로토콜 포트 번호는3046 ]다. 아용자 프로토콜은 slave units 에서는 출력되지 않는다. (이후 예정)

## 9.1 일반사항

#### 9.1.1 Data Type 구조

아래와 같은 구조를 갖는다.

| START<br>0x7e | ТҮРЕ   | DATA | CRC    | END<br>0x7f |
|---------------|--------|------|--------|-------------|
| 1 byte        | 1 byte |      | 2 byte | 1 byte      |

#### Figure 9.1: Structure of a data type

데이터 패킷은 START symbol (0x7e)로 시작하고 END symbol (0x7f)로 끝난다. TYPE은 data packet의 타입을 의미. The DATA-field는 data를, CRC-field는 check sum을 갖고 있다

#### 9.1.2 **CRC**

CRC-16-IBM 과 방정식 x<sup>16</sup>+ x<sup>15</sup>+ x<sup>2</sup>+ 1 이 CRC에 사용된다.

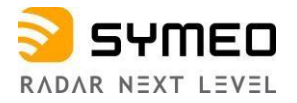

### 9.2 Data Types

#### 9.2.1 Type 0x16 – Distance Data

Direction: LPR<sup>®</sup>-1DHP-350  $\rightarrow$  User

데이터 타입 0x16는 표준 출력 형태이다. 측정 데이터, 센서 상태, 설정 값에 대한 정보를 가지고 있다. 프로토콜 프레임 길이는 47 bytes이다.

오류! 참조 원본을 찾을 수 없습니다. 9.1는 0x16 data packet의 구조이다.

LPR<sup>®</sup>-1DHP(-R) 센서의 표준 프로토콜 길이는50 bytes **로 사용되었다**.

같은 자리에 LPR<sup>®</sup>-1DHP-350 로 교체 사용 할 때는 47 byte 로 변경 사용해야 한다.

데이터 패킷은 내부 update rate 혹은 현재 설정된 update rate에 따라 업데이트 된다.

i Note

내부 측정 율(measurement rate)은 레이다 모드, FFT 크기, 평균 셋팅에 따라 달라진다. 따로 출력 간격을 설정하지 않으면 인터페이스 출력율은 내부 측정율과 동일하다.

| Content                      | Length<br>(byte) | Value       | Data type                   |
|------------------------------|------------------|-------------|-----------------------------|
| START                        | 1                | 0x7E        | unsigned integer            |
| TYPE                         | 1                | 0x16        | unsigned integer            |
| Sync Channel                 | 2                | 0x####      | unsigned integer            |
| Distance [mm]                | 4                | 0x#### #### | signed integer              |
| Velocity [mm/s]              | 4                | 0x#### #### | signed integer              |
| Signal Level [dB/10]         | 2                | 0x####      | signed integer              |
| Temperature [°C/100]         | 2                | 0x####      | signed integer              |
| Counter                      | 4                | 0x#### #### | unsigned integer            |
| Age                          | 2                | 0x####      | unsigned integer            |
| Error                        | 2                | 0x####      | unsigned integer            |
| System Mode                  | 2                | 0x####      | unsigned integer (Bit mask) |
| Diversity Status             | 2                | 0x####      | unsigned integer            |
| Internal service information | 16               |             |                             |
| CRC                          | 2                | 0x####      | unsigned integer            |
| END                          | 1                | 0x7F        | unsigned integer            |

Table 9.1: Data Type 0x16 - Distance Data Output for Group Master (47 bytes)

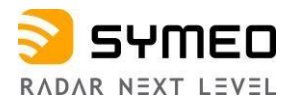

#### Example of Distance Data Type 0x16 (hex):

| 7E hex                                 | START byte                                                                                                    |  |
|----------------------------------------|----------------------------------------------------------------------------------------------------|--|
| 16 hex                                 | TYPE (0x16: Distance Data)                                                                                                  |  |
| 10 24 hex                              | Sync channel                                                                                                    |  |
| 00 00 0B 11 hex = 2833 dec             | Distance: 2833 mm                                                                                                    |  |
| FF FF FF 35 hex = -203 dec             | Velocity: -203 mm/s                                                                                                    |  |
| FC C6 hex = 64710 dec                  | Level: 64710 – 65536 = -826 -> -82.6 dB                                                                                     |  |
| 11 C6 hex = 4550 dec                   | Temperature: 45.5 C                                                                                                    |  |
| 00 02 54 AE hex = 152750 dec           | Counter                                                                                                    |  |
| 00 00 hex                              | Age                                                                                                    |  |
| 00 00 hex                              | Error status: 0 means no error; unequal 0 means error (error description see section " <i>Distance Error Codes</i> " below) |  |
| FF FF hex                              | System mode                                                                                                    |  |
| 00 00 hex                              | Diversity status                                                                                                    |  |
| 00 00 00 00 00 00 00 00 00 00 00 00 00 | 48 hex internal service information                                                                                         |  |
| C6 74 hex                              | Cyclic redundancy check                                                                                                    |  |
| 7F hex                                 | END byte                                                                                                    |  |

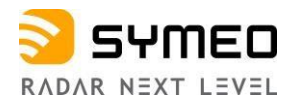

#### **Distance Error Codes**

The following errors are indicated in the error field in the distance data type:

| Value | Content                          | Description                                                             |
|-------|----------------------------------|-------------------------------------------------------------------------|
| (hex) |                                  |                                                                         |
| 0x00  | No error                         | Measurement valid.                                                      |
| 0x01  | No peak detected                 | No measurement signal.                                                  |
| 0x02  | Peak too low                     | Measurement signal is imprecise.                                        |
| 0x03  | Currently not used               |                                                                         |
| 0x04  | Implausible speed                | Velocity is outside the defined velocity limits (Velocity is too high). |
| 0x05  | Measurement botched              | Measurement is not feasible.                                            |
| 0x06  | Currently not used               |                                                                         |
| 0x07  | Currently not used               |                                                                         |
| 0x08  | Currently not used               |                                                                         |
| 0x09  | Settling                         | VCXO has been tuned or PT2 filter reset, needs time to settle.          |
| 0x0a  | PT2 filter reset                 | Filter reset after inconclusive distance measurements.                  |
| 0x0b  | Planned reset                    | System is going to reboot.                                              |
| 0x0c  | Currently not used               |                                                                         |
| 0x0d  | Currently not used               |                                                                         |
| 0x0e  | Distance out of Range            | Peak is close to the edge of the spectrum. Value is unreliable.         |
| 0x0f  | Offset in Time too Large         | The offset in time during synchronization is larger than expected.      |
| 0x10  | Offset in Frequency too<br>large | The offset in frequency during synchronization is larger than expected. |
| 0x11  | Currently not used               |                                                                         |
| 0x12  | No target in range               | No target has been found in range, but internal hardware check is ok.   |
| 0x15  | EPE above threshold              | Estimated Position Error above configured threshold.                    |
| 0x18  | Backscatter level<br>mismatch    | Level of the two peaks in the backscatter spectrum differs too much.    |
| 0x19  | PLL unlocked                     | PLL does not lock.                                                      |
| Oxfe  | Rejected outlier                 | Distance has been rejected because it is implausible.                   |
| Oxff  | No data yet                      | The LPR <sup>®</sup> has not sent any data yet.                         |

Table 9.2: Distance error codes

i Note

Only measurements with error code 0 are valid.

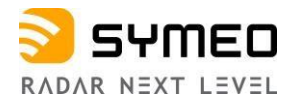

#### 9.2.2 Type 0x03 - Relay Switching Commands

Direction: LPR<sup>®</sup>-1DHP-350 → 사용자 PLC 혹은 LPR<sup>®</sup>-1D24

데이터 타입 0x03 은 주로 릴레이 전환 명령을LPR<sup>®</sup>-1D24 레이다 혹은PLC로 보낸다. 기본 프로토콜 길이는 9 bytes이다. 표 9.3 은 데이터 패킷 0x03의 구조이다

| Content                                                             | Length (byte) | Value  | Data Type         |
|---------------------------------------------------------------------|---------------|--------|-------------------|
| START                                                               | 1             | 0x7E   | unsigned integer  |
| TYPE                                                                | 1             | 0x03   | unsigned integer  |
| Destination (LPR <sup>®</sup> -1D24 address)                        | 2             | 0x#### | See chapter 9.2.3 |
| Relay Selection (Bitmask) (Bit<br>14 → Relay 14)                    | 1             | 0x##   | unsigned integer  |
| Bit significance 0-7 starting with 0 as the lowest (set) Bit value. |               |        |                   |
| Relay Switch (Bitmask)                                              | 1             | 0x##   | unsigned integer  |
| CRC                                                                 | 2             | 0x#### | unsigned integer  |
| END                                                                 | 1             | 0x7F   | unsigned integer  |

Table 9.3: Data Type 0x03 - Relays Switching Command (9 bytes)

예: selection value =  $0x14_{hex}$  =  $00010100_{bin}$  그리고 relay switch value =  $0xFF_{hex}$  =  $11111111_{bin}$  에서

릴레이 2 와 4 가 ON 이고 나머지 릴레이 상태는 변함없다.

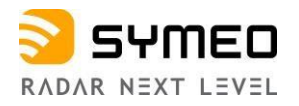

#### 9.2.3 LPR<sup>®</sup>-1D24 Address

LPR 주소는 완벽한 16비트 값으로 정의한다:

| 15 11                | 10                                                | 1 0 |
|----------------------|---------------------------------------------------|-----|
| Station-ID           | Group-ID                                          | 0   |
|                      |                                                   |     |
| 0                    | Reserved                                          |     |
| Group-ID:            | The Group-ID of the unit (11022)                  |     |
| Station-ID:          | The Station-ID of the unit (SID)                  |     |
| for Distance Data:   | Master and Slave SID is <i>always</i> 2 (SID = 2) |     |
| for Relays Switching | SID = 1 for Master and $SID = 2$ for Slave        |     |
| Command:             |                                                   |     |
|                      |                                                   |     |

Table 9.4: LPR<sup>®</sup>-1D24 address

# 10 기술 데이터

LPR®-1DHP-350 기술 데이터는Symeo GmbH 홈페이지에서 확인 가능하다. 아래 링크 참조

https://www.symeo.com/en/products/lpr-1dhp-350/

https://www.symeo.com/site/assets/files/5617/doc\_dbl\_000500\_0008\_symeo\_datasheet\_lpr-1dhp-350\_24-3725\_sym\_240208\_online.pdf

해당 메뉴 "Service & Support -> DownloadProduct Documentation & Manuals" <u>www.symeo.com.</u>